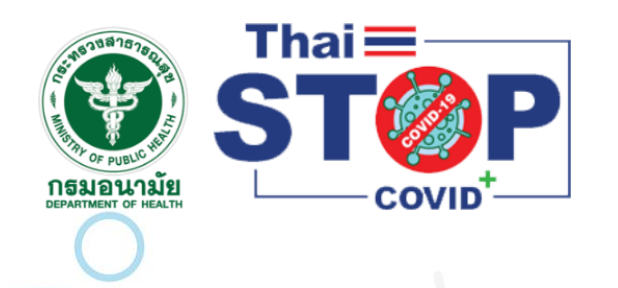

# ระบบตรวจสอบบุคคลเพื่อเข้ากิจการ หรือกิจกรรมในสถานการณ์ Covid-19 (VOE)

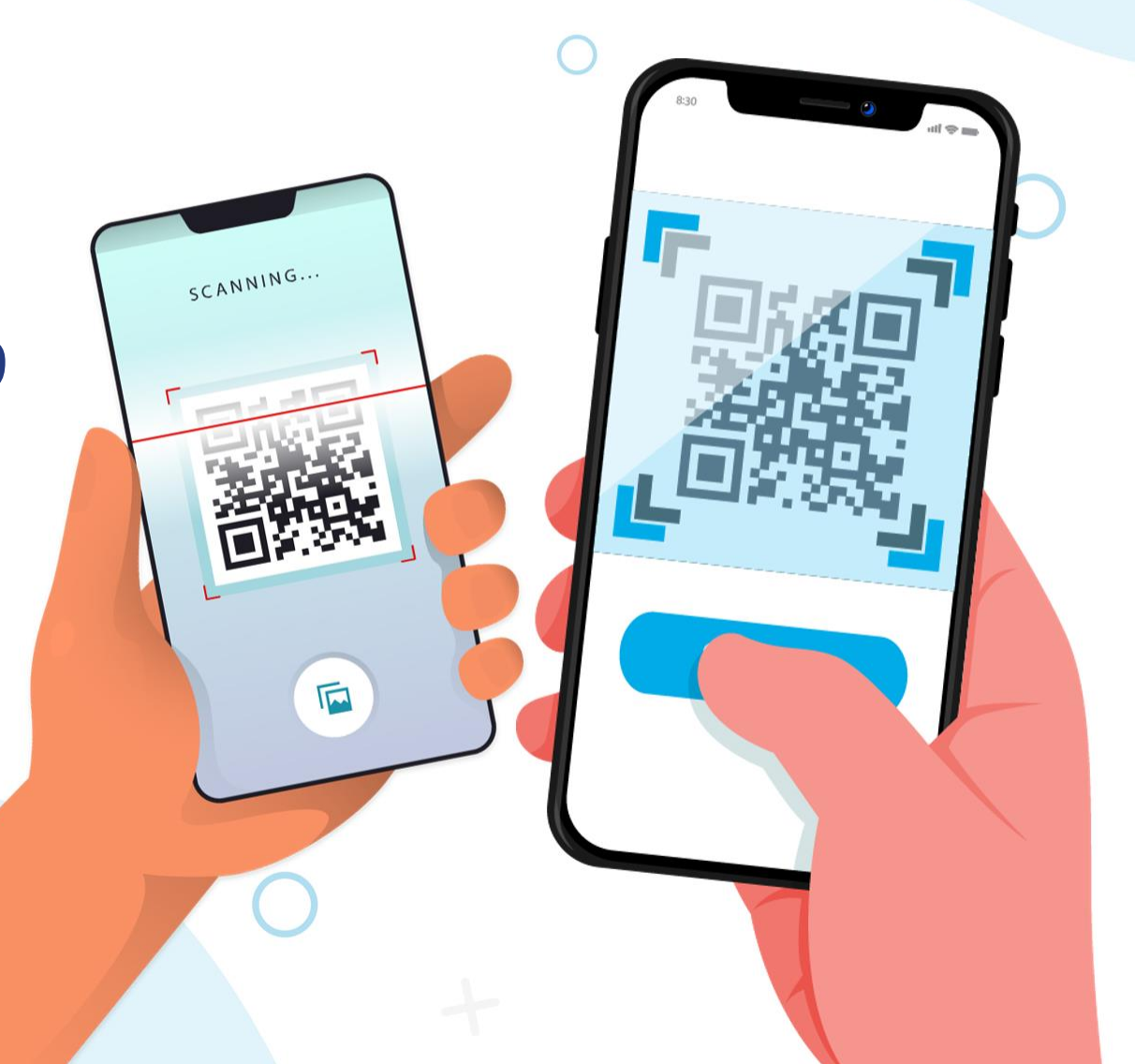

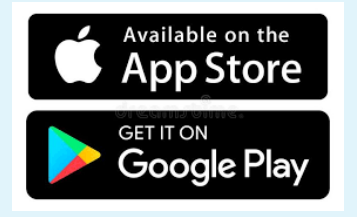

# <u>วัตถุประสงค์</u> เพื่อให้สถานประกอบการมีความปลอดภัยและมั่นใจใน การให้บริการกิจการและกิจกรรมต่างๆ ุ

# <mark>ขั้นตอน</mark> การใช้งานระบบตรวจสอบบุคคลเพื่อเข้ากิจการ หรือกิจกรรมในสถานการณ์ Covid-19 (VOE)

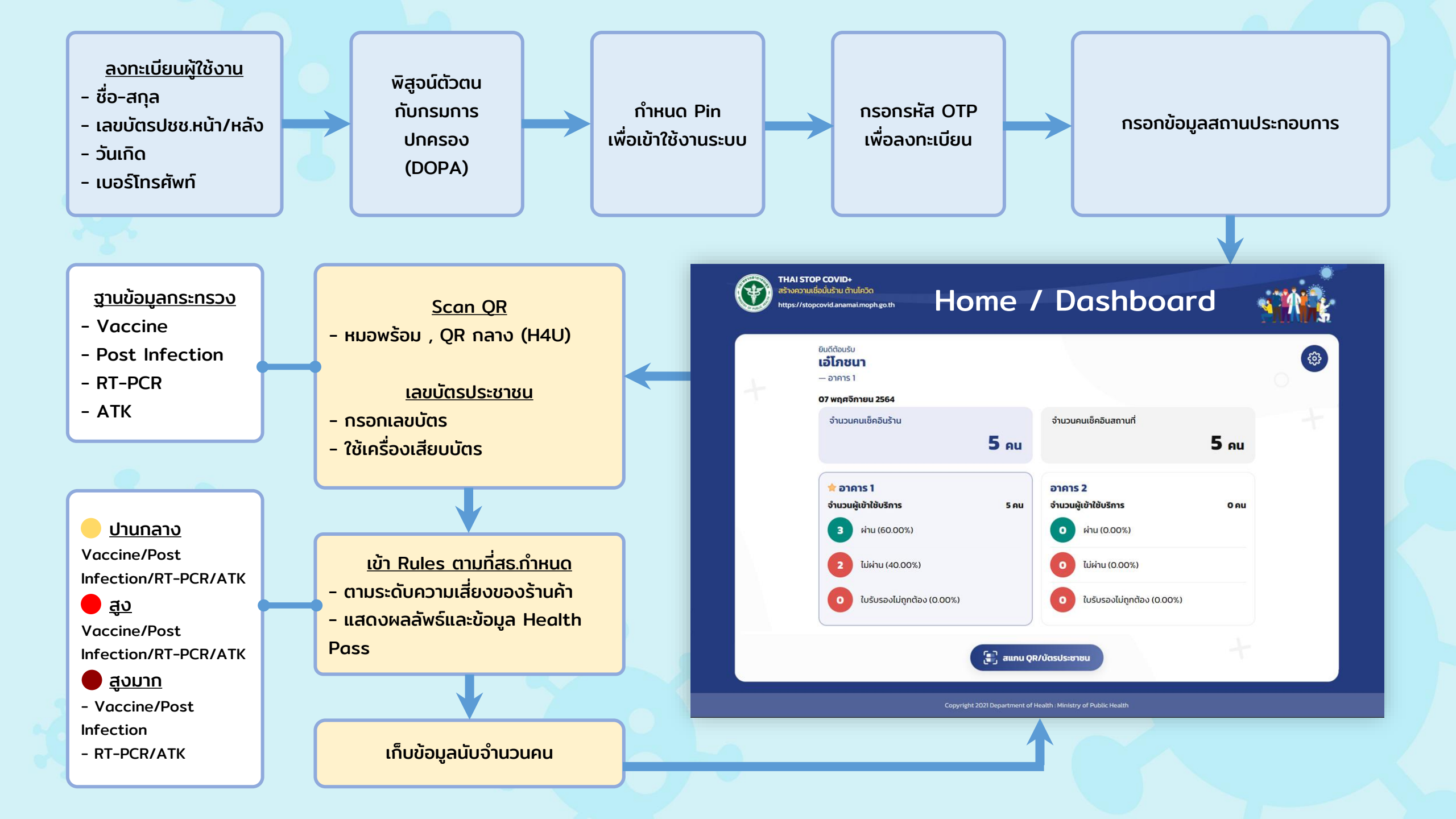

#### ึกลุ่มกิจการตามความเสี่ยงในการเกิดโอกาสการระบาดของโรค แบ่งความเสี่ยงเป็น 3 ประเภท <mark>คือ</mark>

#### <u>กลุ่มความเสี่ยงระดับปานกลาง</u>

- ห้องสมุด พิพิธภัณฑ์ ศูนย์การเรียนรู้ (สถานที่เปิดโล่ง)
- ร้านอาหาร/ร้านอาหารที่มีการแสดงดนตรี เรียนรู้ (สถานที่เปิดโล่ง)
- ขนส่งสาธารณะ (ไม่ปรับอากาศ)
- สวนสาธารณะ สนามกีฬา กลางแจ้ง
- รถเร่จำหน่ายอาหาร
- ร้านสะดวกซื้อ/ร้านของที่ระลึก (สถานที่เปิดโล่ง)
- สถานีบริการน้ำมันเชื้อเพลิง
- แหล่งท่องเที่ยวทางธรรมชาติ อุทยาน น้ำพุร้อน
   ธรรมชาติ ชายหาด น้ำตก ถ้า เกาะ แก่ง หรือสถานที่
   ท่องเที่ยวอื่นในทำนองเดียวกันและเปิดโล่ง
- งานประชุม งานแสดงสินค้า (ไม่มีชิมอาหาร)
- กิจการอื่นๆ ตามที่สาธารณสุขกำหนด

#### <u>กลุ่มความเสี่ยงระดับสูง</u>

- ห้องสมุด พิพิธภัณฑ์ ศูนย์การเรียนรู้ (ที่เป็นห้องปิด
   ใช้เครื่องปรับอากาศ)
- โรงยิม ฟิตเนส (ไม่มีเครื่องปรับอากาศ)
- โรงภาพยนตร์
- ร้านอาหาร/ร้านอาหารที่มีการแสดงดนตรี (ที่เป็นห้อง
- ปิด ใช้เครื่องปรับอากาศ)
- ห้างสรรพสินค้า คอมมูนิตี้มอลล์
- ขนส่งสาธารณะ (ปรับอากาศ)
- สวนสนุก สวนน้ำ
- ร้านเสริมสวย/ตัดผม
- ร้านสะดวกซื้อ/ร้านของที่ระลึก (ที่เป็นห้องปิด ใช้ เครื่องปรับอากาศ)
- โรงแรม/ธุรกิจนำเที่ยว/รถนำเที่ยว/เรือนำเที่ยว
- แหล่งท่องเที่ยวทางศิลปะวิทยาการ ประวัติศาสตร์
   นันทนาการ และแหล่งท่องเที่ยวที่มีอาคารปิด
- งานแสดงสินค้า (มีชิมอาหาร) งานเทศกาล งานแสดง ดนตรีกลางแจ้ง
- กิจการอื่นๆ ตามที่สาธารณสุขกำหนด

#### <u>ุกลุ่มความเสี่ยงระดับสูงมาก</u>

- ร้านสัก เจาะ
- ร้านทำเล็บ/ร้านนวด สปา
- โรงยิม ฟิตเนส (มีเครื่องปรับอากาศ)
- สนามกีฬาเพื่อการจัดการแข่งขันกีฬา
- ตลาดสด ตลาดนัด และตลาดประเภทอื่นๆ
- งานเทศกาล งานดนตรีในอาคาร
- กิจการอื่นๆ ตามที่สาธารณสุขกำหนด

## การเข้าใช้งานระบบ

สามารถเข้าใช้งานระบบได้ที่ THAI STOP COVID+ แบนเนอร์ "ระบบ ตรวจสอบบุคคลเพื่อเข้ากิจการหรือกิจกรรมในสถานการณ์ Covid-19"

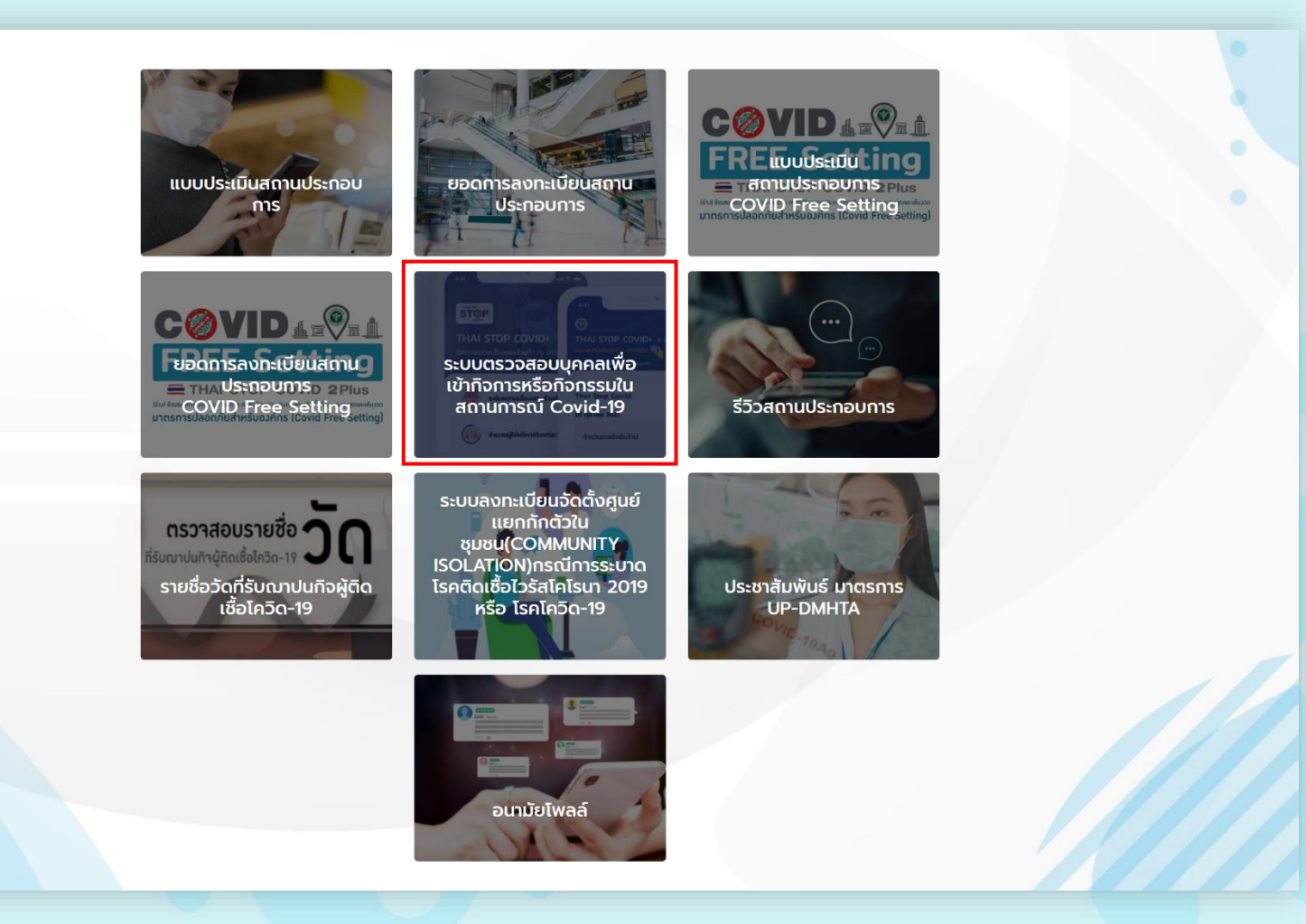

## การเข้าใช้งานระบบ

URL : https://stopcovid-voe.anamai.moph.go.th

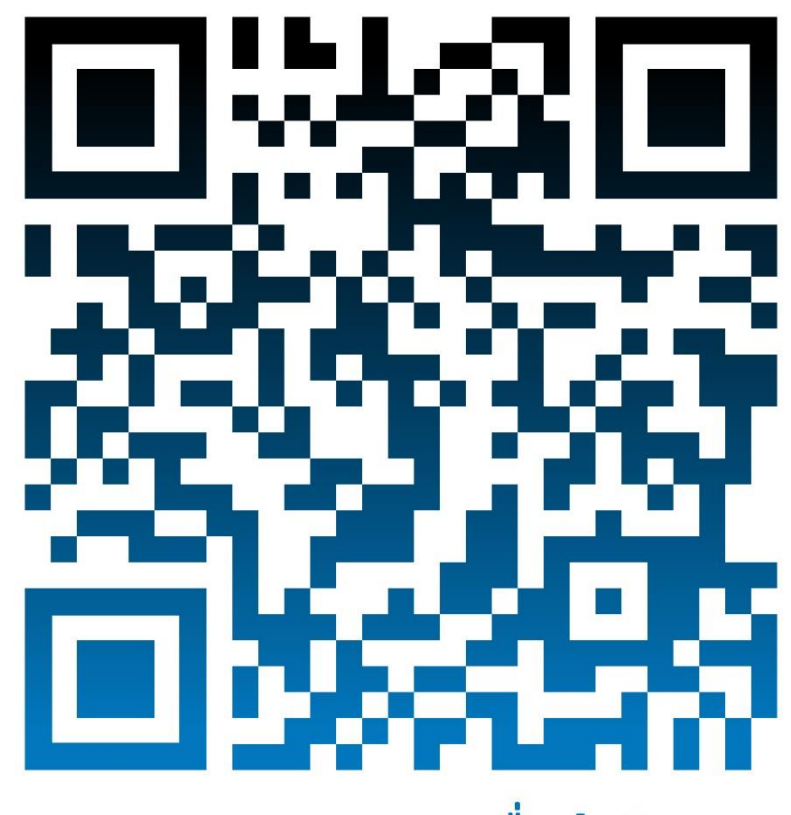

ระบบตรวจสอบบุคคลเพื่อเข้ากิจการ หรือกิจกรรมในสถานการณ์ Covid-19

#### ลงทะเบียนพิสูจน์ตัวตน คลิก "ลงทะเบียน"

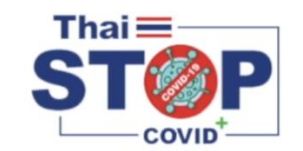

#### เข้าใช้งาน THAI STOP COVID+

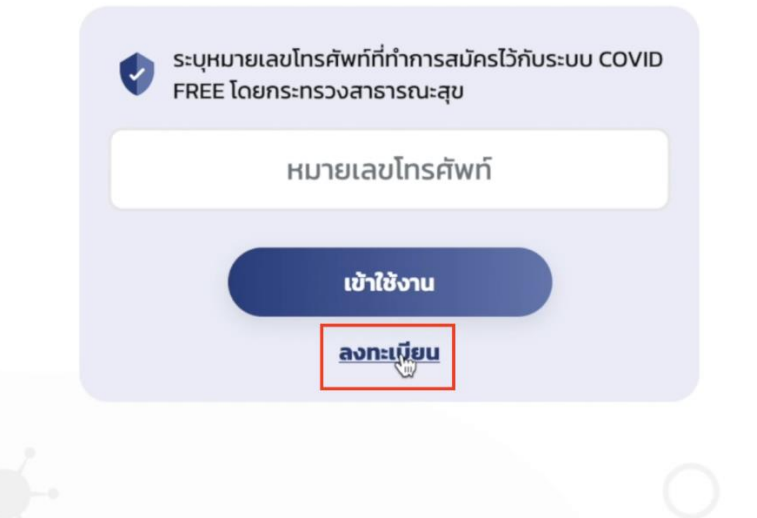

Copyright 2021 Department of Health : Ministry of Public Healt

#### กรอกข้อมูลให้ครบทั้ง 6 ช่องเพื่อพิสูจน์ตัวตนกับกรมการปกครอง

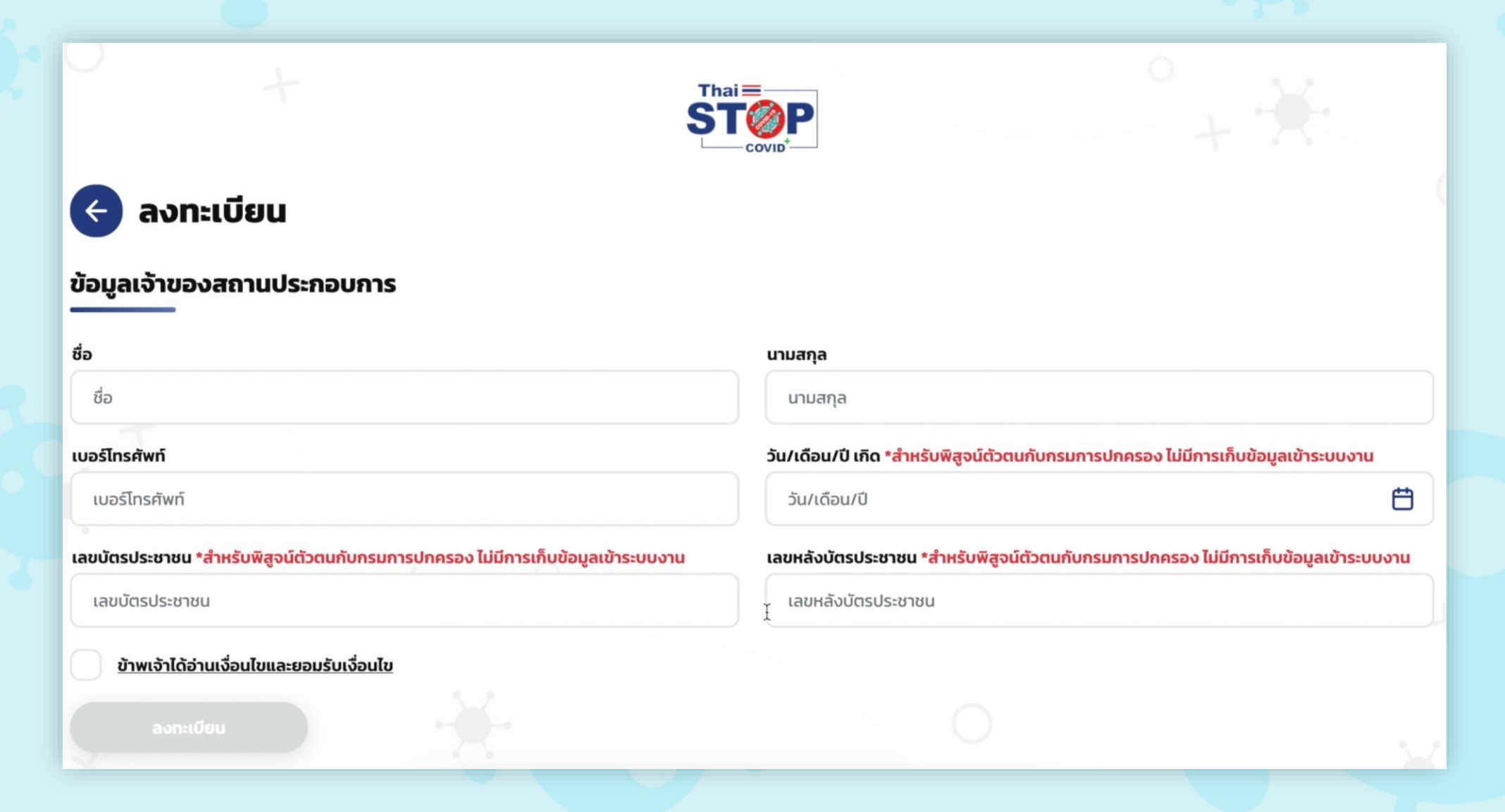

#### อ่านเงื่อนไขและข้อกำหนด และยอมรับ ตามลำดับ

#### ข้อกำหนดและเงื่อนไขการใช้บริการ

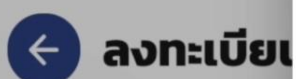

ข้อมูลเจ้าของสถาน

ชื่อ

เบอร์โทรศัพท์

(4) เป็นการนำเข้าสู่ระบบคอมพิวเตอร์ซึ่งข้อมูลคอมพิวเตอร์ที่บิดเบือนหรือปลอม หรือข้อมูล คอมพิวเตอร์อันเป็นเท็จ หรือข้อมูล คอมพิวเตอร์อันเป็นความผิดเกี่ยวกับความมั่นคงแห่ง ราชอาณาจักร

(5) เป็นการนาเข้าสู่ระบบคอมพิวเตอร์ซึ่งข้อมูลที่หยาบคาย ขัดต่อศีลธรรมอันดี ไม่เหมาะสม หรืออาจทำให้หน่วยบริการเกิดความ เสียหายหรือต้องรับผิดทางกฎหมายหรือรับผิดชอบต่อ บุคคลหนึ่งบุคคลใด

(6) ในลักษณะอื่นที่ผิดเงื่อนไขในการใช้งานหรือการให้บริการที่กำหนดภายในแอปพลิเคชันหรือ ในการให้บริการ "ตรวจสอบบุคคล เพื่อเข้ากิจการหรือกิจกรรมในสถานการณ์ Covid-19" หรือตามที่กรมอนามัยกาหนด ในกรณีที่ก่อนหน้านี้ ผู้ขอใช้บริการ "ตรวจสอบ บุคคลเพื่อเข้ากิจการหรือกิจกรรมในสถานการณ์ Covid-19" ได้เคยตกลงหรือยอมรับในข้อกำหนดและ เงื่อนไขการใช้บริการ "ตรวจ สอบบุคคลเพื่อเข้ากิจการหรือกิจกรรมในสถานการณ์ Covid-19" ของ Mobile/Web Application "ตรวจสอบบุคคลเพื่อเข้ากิจการ หรือกิจกรรมในสถานการณ์ Covid-19" หรือ ข้อกำหนดและเงื่อนไขการใช้บริการ "ตรวจสอบบุคคลเพื่อเข้ากิจการหรือกิจกรรมใน สถานการณ์ Covid-19" สำหรับการใช้งานในฐานะผู้รับบริการของกรม อนามัย ที่กระทำผ่านวิธีการทางอิเล็กทรอนิกส์ ให้ความตกลง หรือการยอมรับนั้นเป็นอันยกเลิก และให้ใช้ ข้อกำหนดและเงื่อนไขการใช้บริการตามเอกสารฉบับนี้แทน ยกเว้นข้อกำหนดและเงื่อนไข การใช้บริการที่ได้ทำไว้ กับหน่วยบริการเป็นลายลักษณ์อักษร (ถ้ามี) ให้ยังมีผลใช้บังคับต่อไปจนกว่าจะถูกยกเลิกหรือแก้ไขเพิ่มเติม และ

ข้อกำหนดและเงื่อนไขการใช้บริการ "ตรวจสอบบุคคลเพื่อเข้ากิจการหรือกิจกรรมในสถานการณ์ Covid–19" สำหรับการใช้งานใน ฐานะผู้รับบริการของหน่วย บริการ (ถ้ามี) ให้เป็นไปตามข้อ 4.4

ยอมรับ

า็บข้อมูลเข้าระบบงาน

การเก็บข้อมูลเข้าระบบงาน

Ħ

🖌 ข้าพเจ้าได้อ่านเงื่อนไขและยอมรับเงื่อนไข

ข้าพเจ้าได้อ่านเงื่อนไขแ

เลขบัตรประชาชน \*สำหรับพิส

งทะเบียน

#### กรอกรหัส PIN , ยืนยันรหัส PIN อีกครั้ง และคลิก "สร้างรหัส PIN ใหม่"

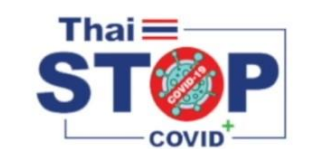

| 123456         |          | กรอกรหัส PIN ที่ต้องการ |
|----------------|----------|-------------------------|
| มืนยันรหัส PIN |          |                         |
| ยืนยันรหัส PIN |          |                         |
| สร้างรหัส PIN  | ย้อนกลับ |                         |
|                |          |                         |
|                |          |                         |

Copyright 2021 Department of Health : Ministry of Public Hea

#### กรอกรหัส OTP ที่ได้รับจากเบอร์โทรศัพท์ที่ลงทะเบียน

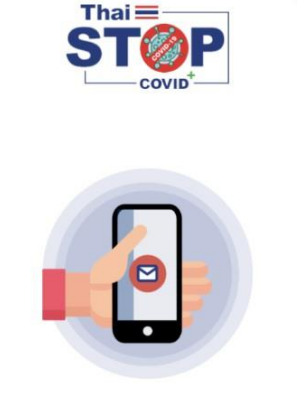

**กรอกรหัส OTP** กรุณากรอกรหัส OTP ที่ส่งไปยังหมายเลขโทรศัพท์

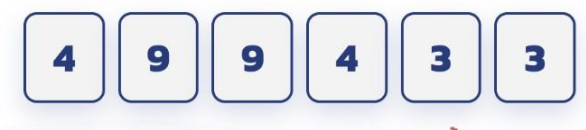

ยังไม่ได้รับรหัส OTP? <del>ส่งรหัสใหม่อีกครั้ง</del>

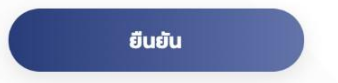

Copyright 2021 Department of Health : Ministry of Public Healt

#### เมื่อลงทะเบียนพิสูจน์ตัวตนสำเร็จ ระบบจะแสดงหน้าเข้าร่วมสถานประกอบการ

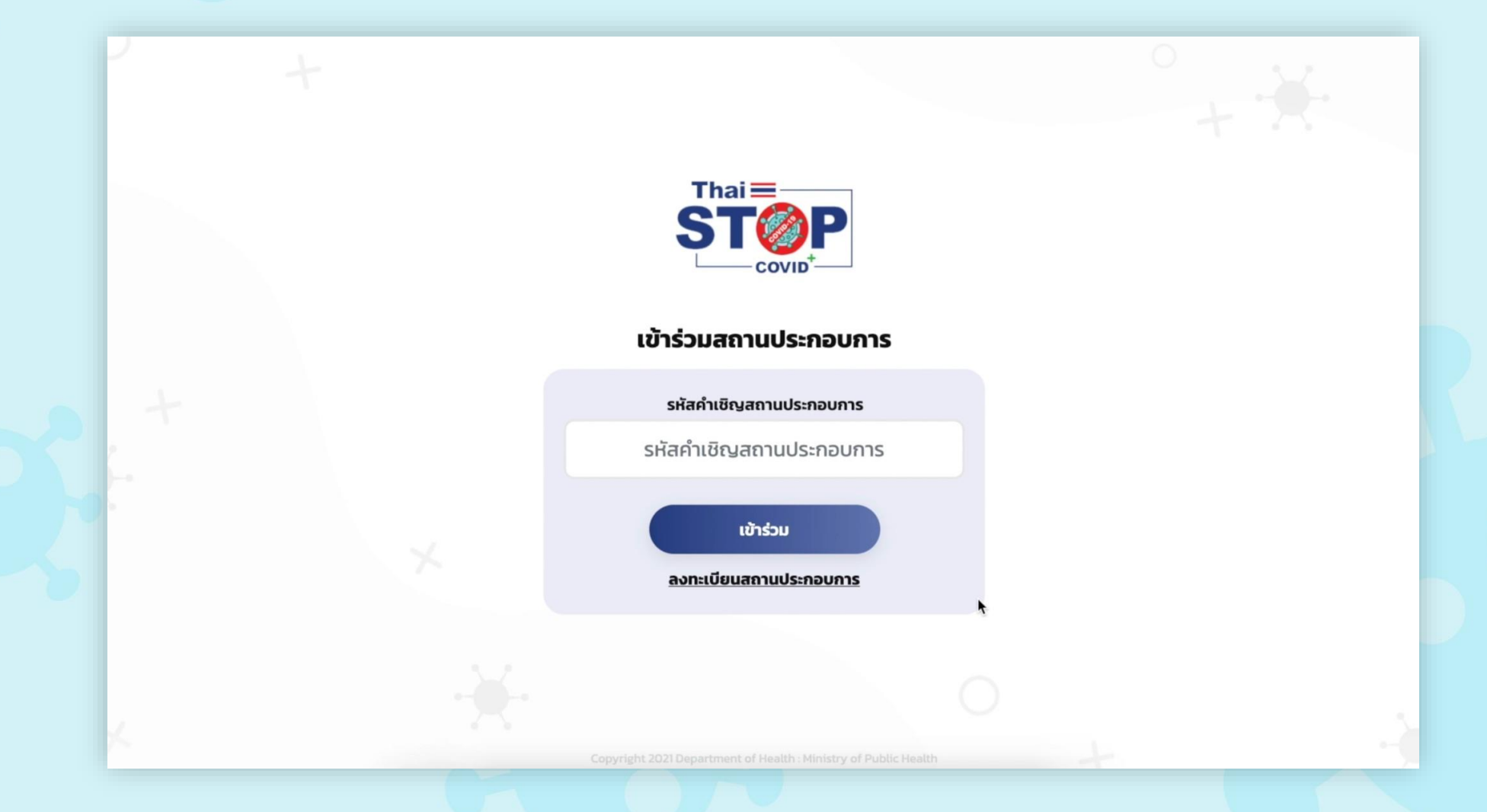

#### การลงทะเบียนสถานประกอบการ คลิก "ลงทะเบียนสถานประกอบการ"

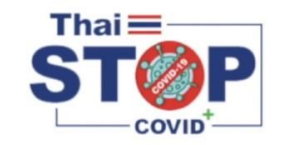

#### เข้าร่วมสถานประกอบการ

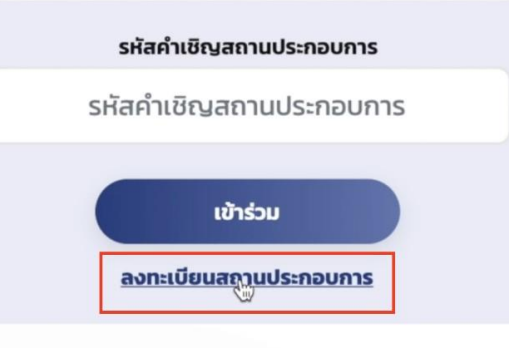

Copyright 2021 Department of Health : Ministry of Public Health

#### กรอทข้อมูลสถานประกอบการ

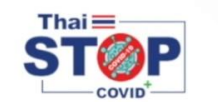

#### 🗲 ลงทะเบียนสถานประกอบการ

#### ข้อมูลสถานประกอบการ

| ชื่อสถานประกอบการ |                               |   |
|-------------------|-------------------------------|---|
| กานที่ตั้ง        | จังหวัด                       |   |
| สถานที่ตั้ง       | เลือกจังหวัด                  | ~ |
| ำเภอ              | ตำบล                          |   |
| เลือกอำเภอ        | <ul> <li>เลือกตำบล</li> </ul> | ~ |
| บอร์โทร           | ประเภทสถานประกอบการ           |   |
| เบอร์โทร          | ประเภทสถานประกอบการ           | ~ |
| ลงทะเบียน         |                               |   |

#### จากนั้น คลิก "ลงทะเบียน" และคลิก "ตกลง"

|                               |                                                                            | - + X |
|-------------------------------|----------------------------------------------------------------------------|-------|
| < ลงทะเบียนสถานประกอบการ      |                                                                            |       |
| ข้อมูลสถานประกอบการ           |                                                                            |       |
| ชื่อสถานประกอบการ<br>ABC Shop | (!)                                                                        |       |
| สถานที่ตั้ง<br>123            | <b>ยืนยันการลงทะเบียน</b><br>คณตรวจสอบข้อมลและต้องการยืนยันการลงทะเบียนใช่ | ~     |
| ວຳເກວ                         | ้ หรือไม่                                                                  |       |
| เขต จตุจักร                   | ตกลง 👦 ยกเลิก                                                              | ~     |
| เบอร์โทร                      | บระเภทสถานบระกษบการ                                                        |       |
| 0889994555                    | ร้านอาหาร                                                                  | ~     |
| ลงทะเบียน                     |                                                                            |       |
|                               |                                                                            |       |

#### การเพิ่มสถานที่เข้าใช้งาน คลิก "เพิ่มสถานที่"

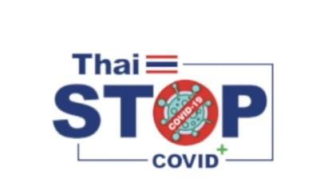

เลือกสถานที่

| อาคารหลัก    |  |
|--------------|--|
| เพิ่มสถานที่ |  |

เริ่มแรกระบบสร้าง "อาคารหลัก" ให้ จากนั้นเจ้าของสถานประกอบการสามารถเพิ่มสถานที่เองได้

#### ุกรอกชื่อสถานที่ (สามารถเพิ่มรายละเอียดสถานที่ได้) จากนั้นคลิก "บันทึก"

| เพิ่มสถานที่                                              |
|-----------------------------------------------------------|
| ชื่อสถานที่<br>อาคาร A<br>รายละเอียด/คำอธินาย (ไม่จำเป็น) |
| รายละเอียด/คำอธิบาย                                       |
| Ŭuĥn                                                      |
|                                                           |
|                                                           |

#### เข้าสู่ระบบ เปิด Web Application แสดงหน้าเข้าใช้งาน

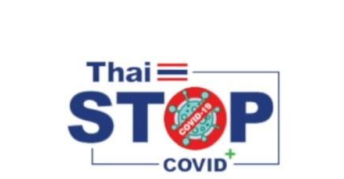

#### เข้าใช้งาน THAI STOP COVID+

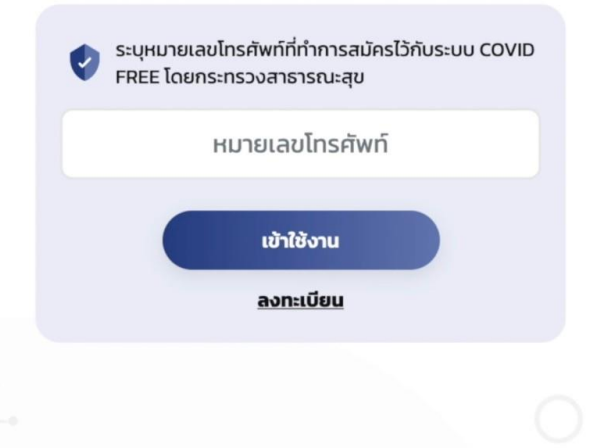

yright 2021 Department of Health : Ministry of Public Hea

#### กรอกเบอร์โทรศัพท์ 10 หลักที่ได้ลงทะเบียนไว้กับระบบ VOE จากนั้นคลิกปุ่ม "เข้าใช้งาน"

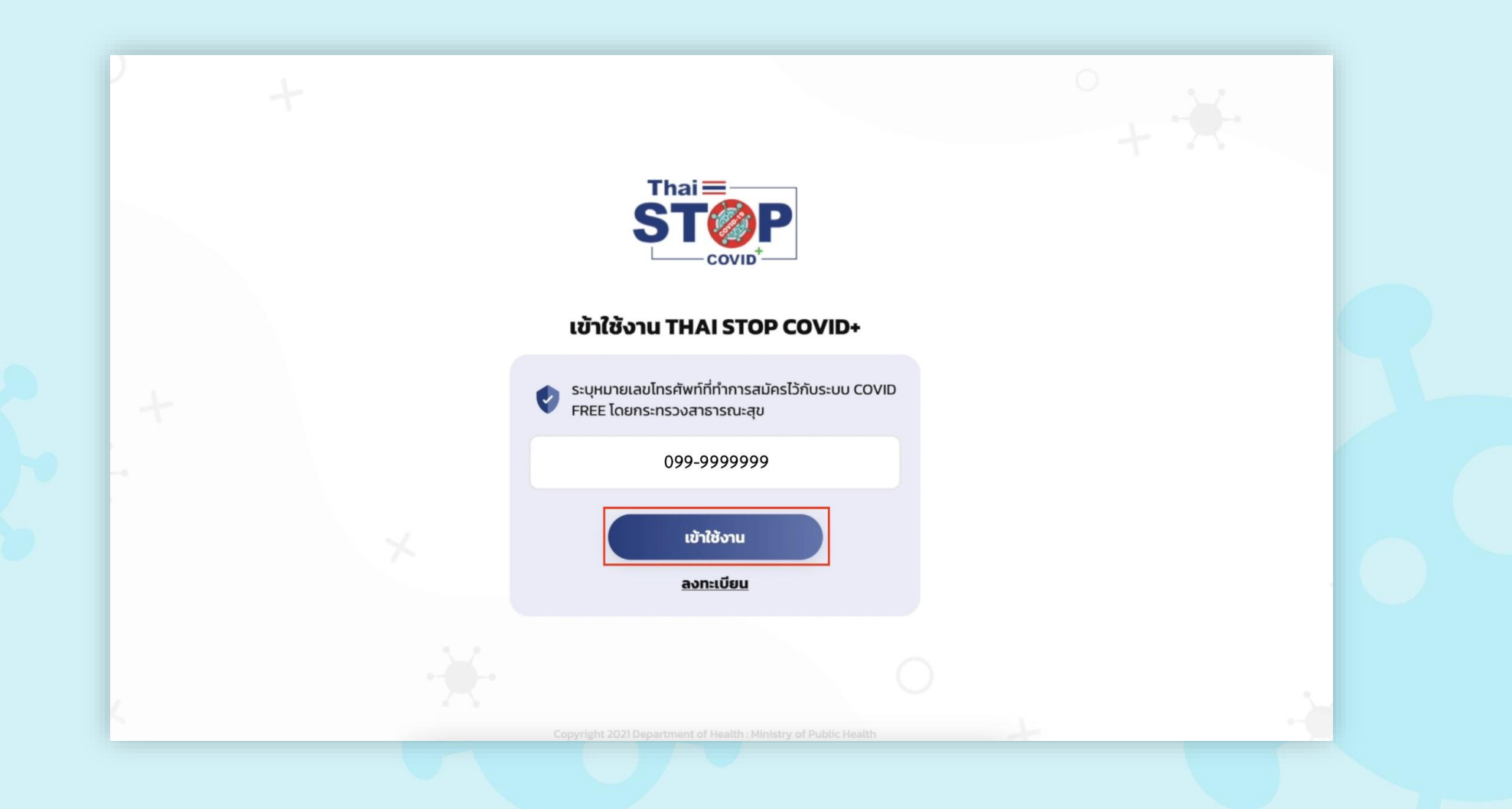

#### ระบบจะแสดงหน้ากรอกรหัส PIN ที่ทำการลงทะเบียนไว้กับระบบ VOE เป็นตัวเลขจำนวน 6 หลัก

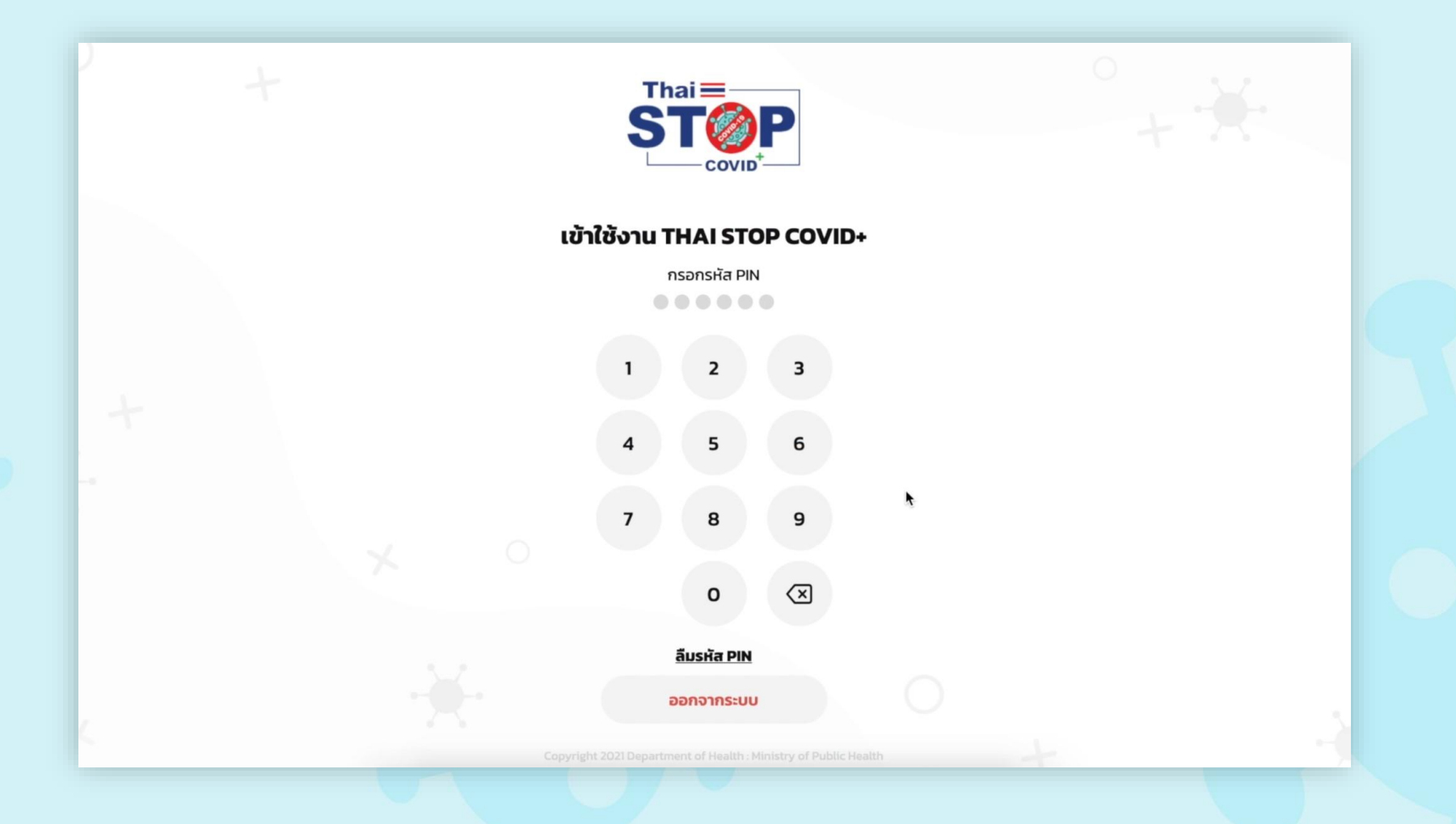

#### เลือกสถานที่เข้าใช้งาน

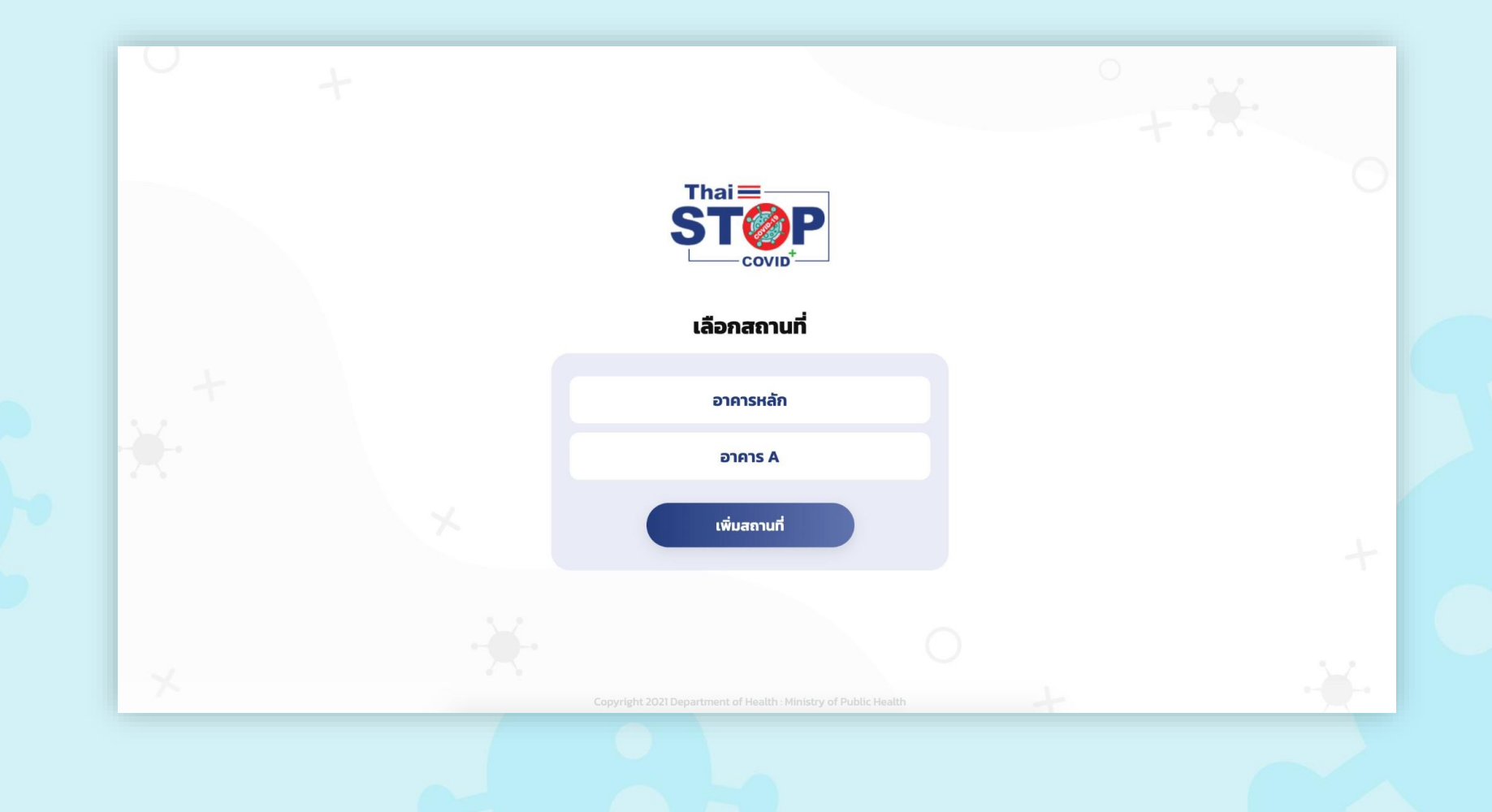

#### เข้าหน้าแรกสำเร็จ

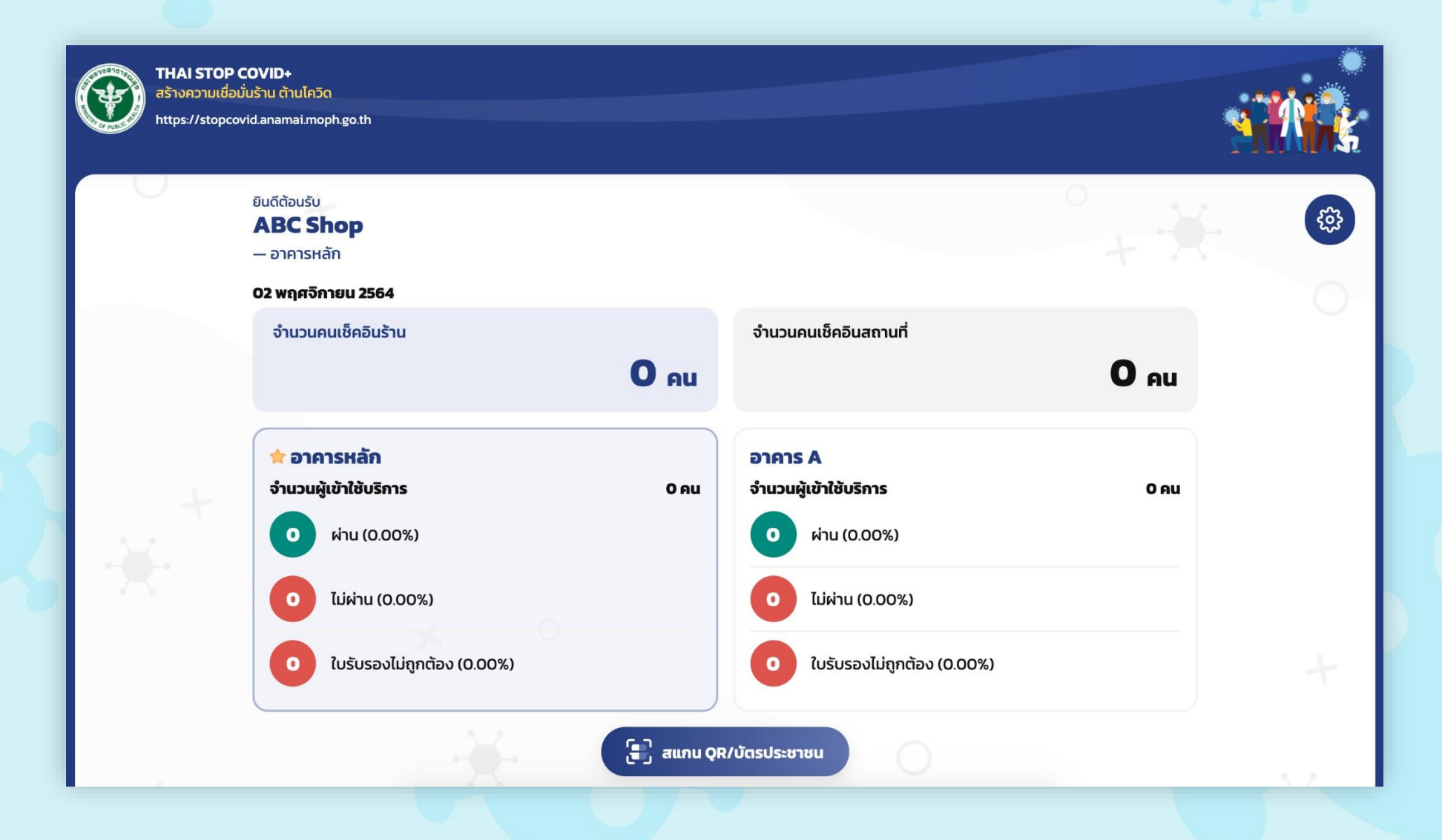

#### การรับโค้ดสถานประกอบการ คลิกที่ icon ตั้งค่า

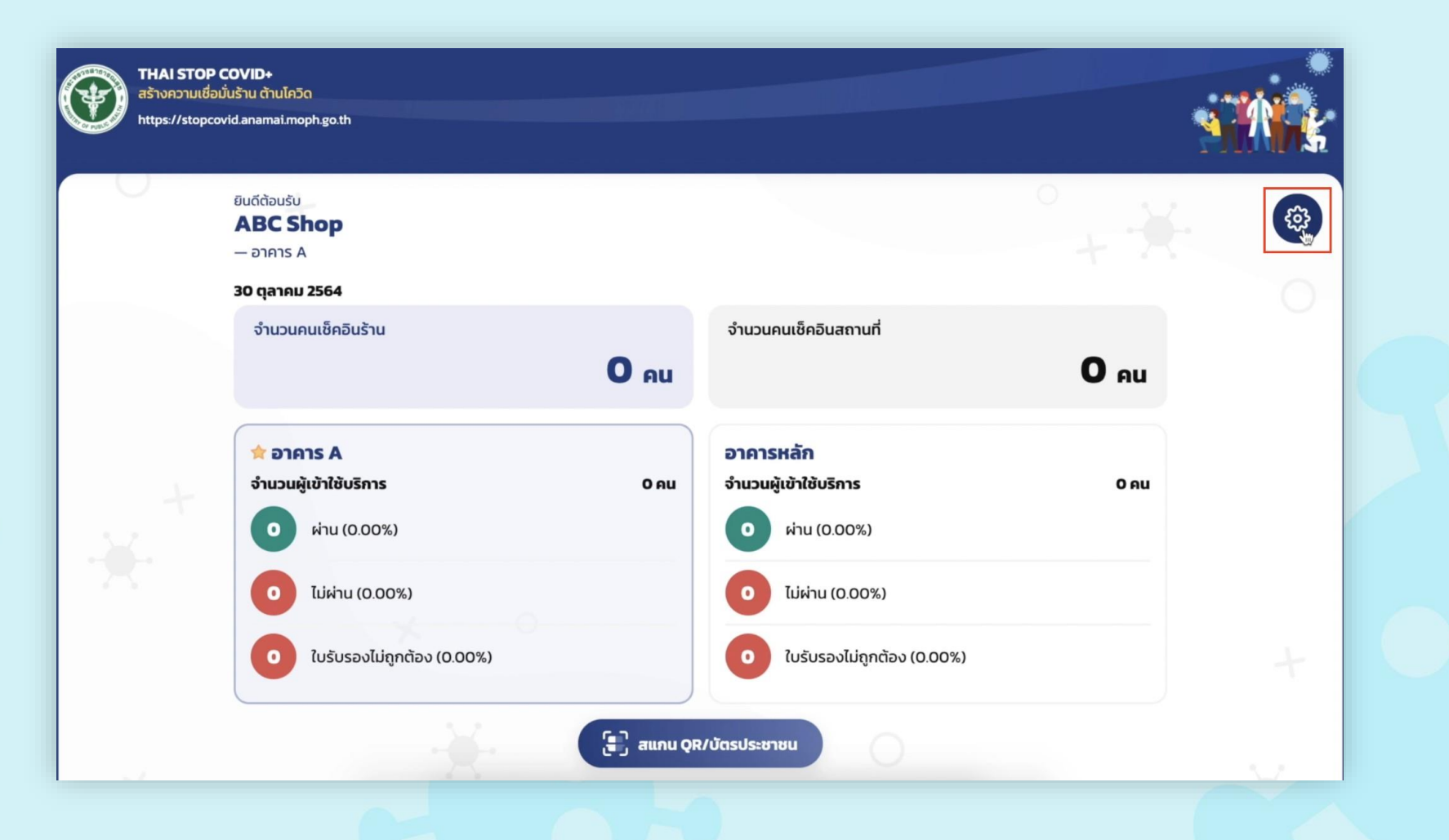

#### เมื่อเข้าหน้าข้อมูลส่วนตัว คลิกที่ "รับโค้ดใหม่" เพื่อให้ระบบสร้างโค้ด สถานประกอบการ

| ABC Shop<br>גיעסואיז                                   |                                                                                                    |
|--------------------------------------------------------|----------------------------------------------------------------------------------------------------|
| ดี ชื่อ-นามสกุล                                        |                                                                                                    |
| เบอร์โทรศัพท์                                          |                                                                                                    |
| ความเสี่ยงสถานประกอบการ<br>ความเสี่ยงต่ำ               |                                                                                                    |
| (P) ได้ดสถานประกอบการ                                  |                                                                                                    |
| หมดอายุ 30 ตุลาคม 2564 14:42<br>🗋 คัดลอก 🖓 รับได้ดใหม่ | กดปุ่ม รับโค้ดใหม่                                                                                                    |
|                                                        | ABC Shop<br>ร้านอาหาร           С         ชื่อ-นามสกุล           เบอร์โกรศัพท์         เบอร์โกรศัพท์           С         ความเสี่ยงสถานประกอบการ<br>ความเสี่ยงต่ำ           Г         โค้ดสถานประกอบการ<br>หมดอายุ 30 ตุลาคม 2564 14:42           โ         คัดออก         รังได้ด์เหม่ |

#### จากนั้นคลิก "คัดลอก" เพื่อคัดลอกโค้ดสถานประกอบการ และสามารถ ส่งต่อโค้ดให้ผู้เข้าร่วมได้

| ข้อมูลส่วนตัว                                                  |                   |
|----------------------------------------------------------------|-------------------|
| ABC Shop<br>Silualikis                                         |                   |
| ดี ชื่อ-นามสกุล                                                |                   |
| <b>เ</b> บอร์โทรศัพท์                                          |                   |
| ความเสี่ยงสถานประกอบการ<br>ความเสี่ยงต่ำ                       |                   |
| โก้ดสถานประกอบการ     พระพระพระพระพระพระพระพระพระพระพระพระพระพ | าดปุ่ม คัดลอก     |
| หมดอายุ 30 ตุลาคม 2564 14:42 เพื่อคัดลอกโค้ดสถา                | านประกอบการ       |
| และสามารถส่งโ                                                  | ค้ดให้ผู้เข้าร่วม |
| ข้อมูลสถานประกอบการ                                            |                   |

## ผู้เข้าร่วมสถานประกอบการ

ในส่วนของผู้เข้าร่วมเมื่อผ่านการกรอกรหัส OTP แล้ว ระบบจะแสดงหน้า กรอกโค้ดเข้าร่วมสถานประกอบการ ผู้เข้าร่วมสามารถคัดลอกโค้ด 8 หลักที่เจ้าของสถานประกอบการส่งให้และวางที่ช่อง "รหัสคำเชิญสถาน ประกอบการ" จากนั้นคลิก "เข้าร่วม"

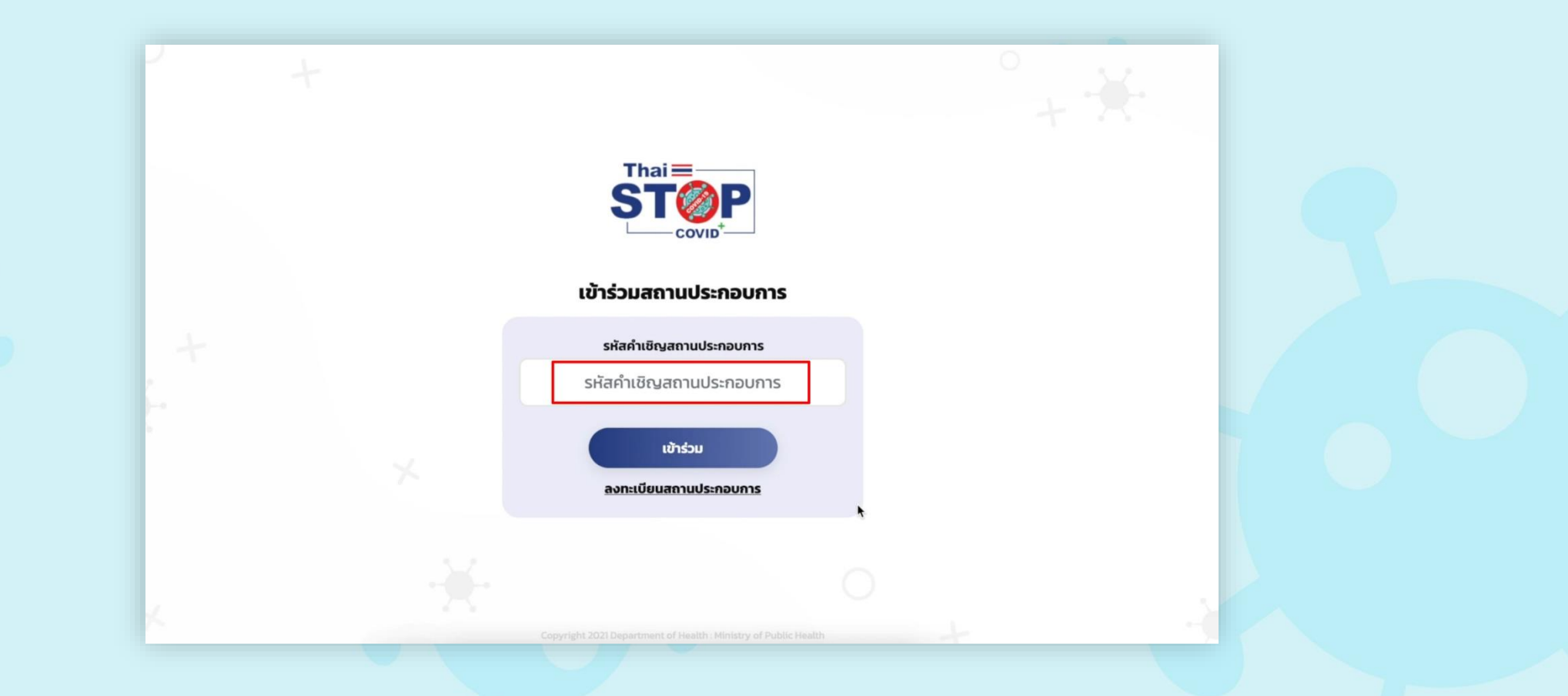

#### การสแกน QR หมอพร้อม จากหน้าแรก คลิก "สแกน QR/บัตรประชาชน"

| THAI STOP<br>สร้างความเชื่อ<br>https://stopco | COVID+<br>มั่นร้าน ต้านโควิด<br>ovid.anamai.moph.go.th                  | <u></u>        |                                                                         | <u> </u> | <b>M</b> |
|-----------------------------------------------|-------------------------------------------------------------------------|----------------|-------------------------------------------------------------------------|----------|----------|
| 0                                             | ยินดีต้อนรับ<br>ABC Shop<br>— อาคารหลัก<br>30 gลาคม 2564                |                |                                                                         | + *      | \$       |
|                                               | จำนวนคนเช็คอินร้าน                                                      | O AU           | จำนวนคนเช็คอินสถานที่                                                   | 0 еп     |          |
|                                               | 🖈 อาคารหลัก<br>จำนวนผู้เข้าใช้บริการ<br>o ผ่าน (0.00%)                  | 0 AU           | อาคาร A<br>จำนวนผู้เข้าใช้บริการ<br>ด่าน (0.00%)                        | 0 AU     |          |
|                                               | <ul> <li>ไม่ผ่าน (0.00%)</li> <li>ใบรับรองไม่ถูกต้อง (0.00%)</li> </ul> |                | <ul> <li>ไม่ผ่าน (0.00%)</li> <li>ใบรับรองไม่ถูกต้อง (0.00%)</li> </ul> |          |          |
|                                               |                                                                         | [ຼີ] ສແກນ ູດູເ | !/บัตรประชาชน                                                           |          |          |

#### ในครั้งแรก Browser จะขออนุญาตใช้กล้องที่ต่อกับคอมพิวเตอร์ คลิก "Allow" หรือ "อนุญาต"

| ← → C  stopcovid-voe.anamai.moph.go.th/w           | eb-front/home/verification  |                                      | ☆ 🛛 🖾 🗣 📀 🏦 🗯 😡 🗄 |
|----------------------------------------------------|-----------------------------|--------------------------------------|-------------------|
| vid-voe.anamai.moph.go.th wants to Use your camera | to X                        |                                      |                   |
| 🔶 กลับหน้าหลัก                                     | QR Code                     | บัตรประชาชน                          |                   |
|                                                    |                             |                                      |                   |
|                                                    |                             |                                      |                   |
|                                                    | Copyright 2021 Department o | ' Health : Ministry of Public Health |                   |

#### ระบบเปิดกล้อง และสามารถแสดง QR Code กับกล้องได้

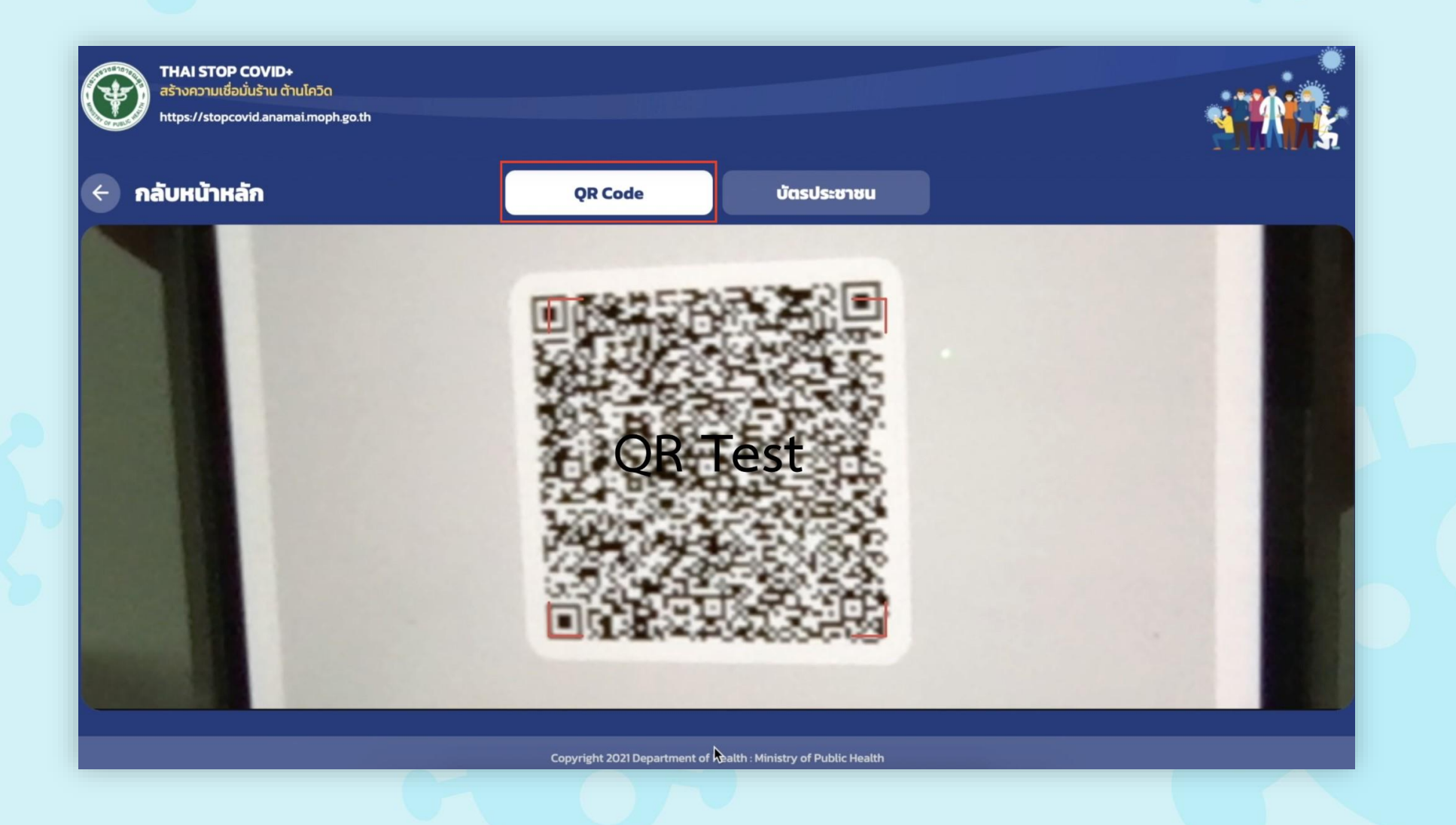

#### ระบบแสดงหนังสือรับรองของหมอพร้อมผู้ดูแลสถานประกอบการสามารถ พิจารณาและคลิกปุ่ม ผ่าน/ไม่ผ่าน ให้บุคคลนั้นตามความเหมาะสม

|                |                                                                |                                                               | 771.12 |
|----------------|----------------------------------------------------------------|---------------------------------------------------------------|--------|
| < กลับหน้าหลัก | หนังสือรับรอง<br>และผลการตร<br>(COVID-19 Vaccine and           | การฉีดวัคซีน<br>วจโควิค-19<br>Test Result Certificate)        |        |
|                |                                                                |                                                               |        |
|                | ชย - สกุส                                                      | / Name                                                        |        |
|                | Passport                                                       | Nationality                                                   |        |
|                | การรับวัคซี<br>(Vaccinatio                                     | <b>นโควิด-19</b><br>on Status)                                |        |
|                |                                                                |                                                               |        |
|                | ช้อมูลข้างต้นออกให้โดยกระห<br>(The data above is provided by m | รวงสาธารณสุข ประเทศไทย<br>inistry of public health, Thailand) |        |
|                |                                                                |                                                               |        |

#### ผู้ใช้สามารถคลิก "กลับหน้าหลัก" เพื่อดูผลลัพธ์ได้

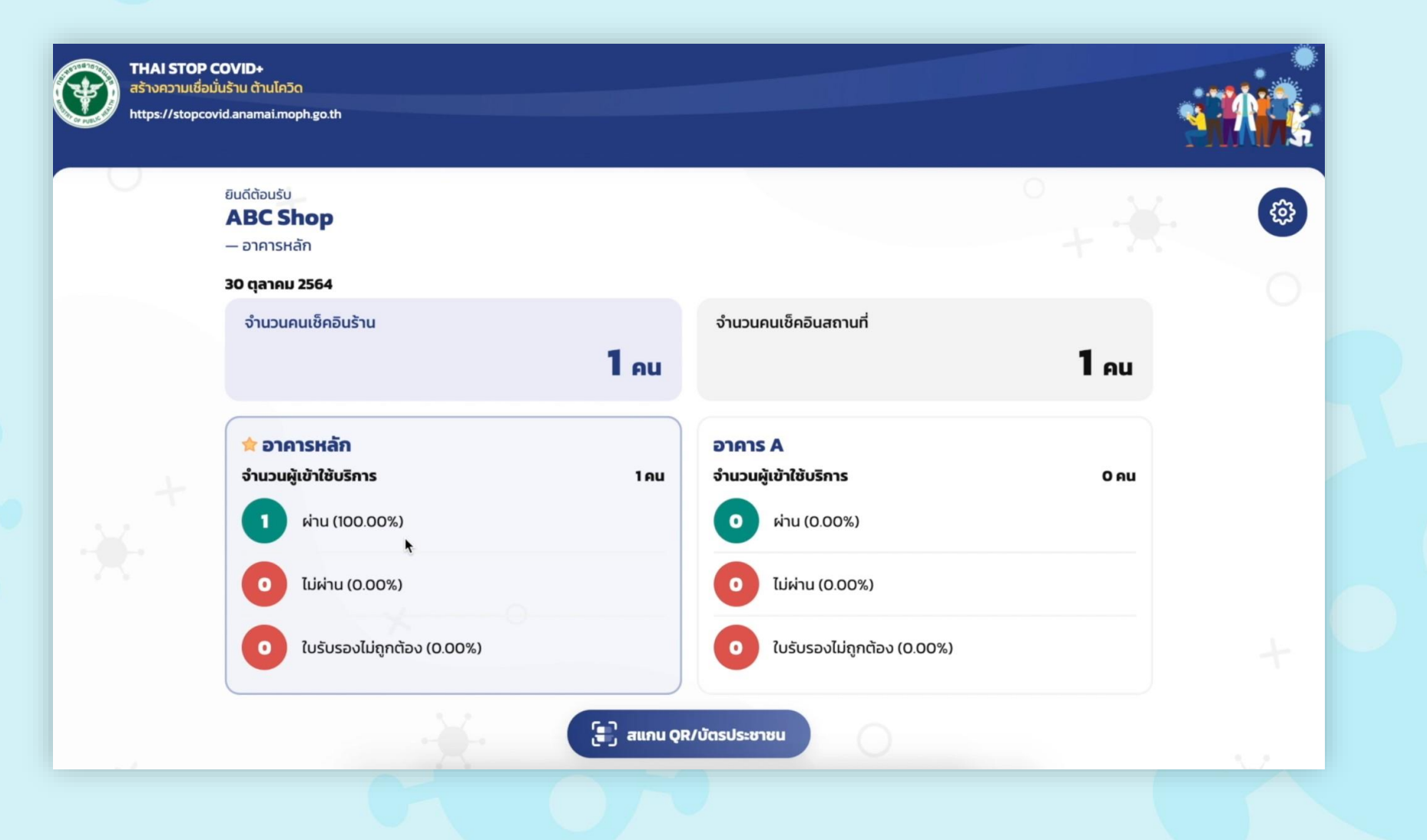

#### การสแกน QR Standard ตามมาตรฐาน WHO จากหน้าแรก คลิก "สแกน QR/บัตรประชาชน"

| THAI STO<br>สร้างความเข้<br>https://stop | P COVID+<br>ชื่อมันร้าน ด้านโควิด<br>ocovid.anamai.moph.go.th                      |               |                                                                         | <b>N</b> |    |
|------------------------------------------|------------------------------------------------------------------------------------|---------------|-------------------------------------------------------------------------|----------|----|
| 0                                        | ยินดีต้อนรับ<br><b>ABC Shop</b><br>— อาคารหลัก<br>20 ตวาวคม 2554                   |               |                                                                         | + *      | \$ |
|                                          | <b>จำนวนคนเช็คอินร้าน</b>                                                          | <b>O</b> AU   | จำนวนคนเช็คอินสถานที่                                                   | 0 еп     |    |
|                                          | <ul> <li>จาคารหลัก</li> <li>จำนวนผู้เข้าใช้บริการ</li> <li>ผ่าน (0.00%)</li> </ul> | 0 AU          | อาคาร A<br>จำนวนผู้เข้าใช้บริการ<br>ด่าน (0.00%)                        | 0 AU     |    |
|                                          | <ul> <li>ไม่ผ่าน (0.00%)</li> <li>ใบรับรองไม่ถูกต้อง (0.00%)</li> </ul>            |               | <ul> <li>ไม่ผ่าน (0.00%)</li> <li>ใบรับรองไม่ถูกต้อง (0.00%)</li> </ul> |          |    |
|                                          | ใบรับรองไม่ถูกต้อง (0.00%)                                                         | ີ 🗐 ສແກນ ູູຊະ | ในรับรองไม่ถูกต้อง (0.00%)<br>ใ/บัตรประชาชน                             |          |    |

#### ระบบเปิดกล้อง เพื่อสแกน QR Code

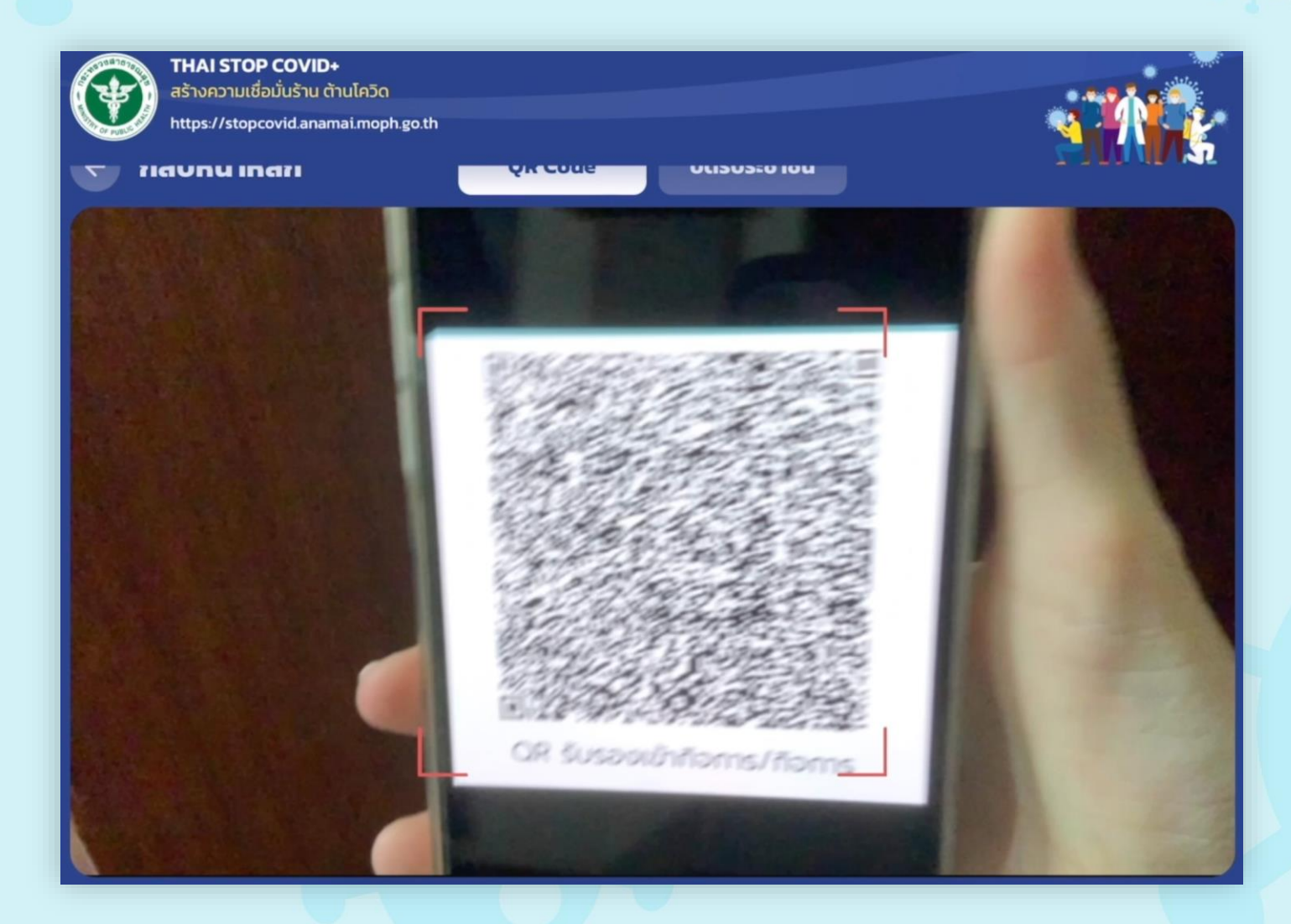

#### เมื่อสแกน QR Standard สำเร็จ ระบบแสดงผลลัพธ์ที่ประเมิน Setting Rules จากกรมอนามัยและบันทึกผล

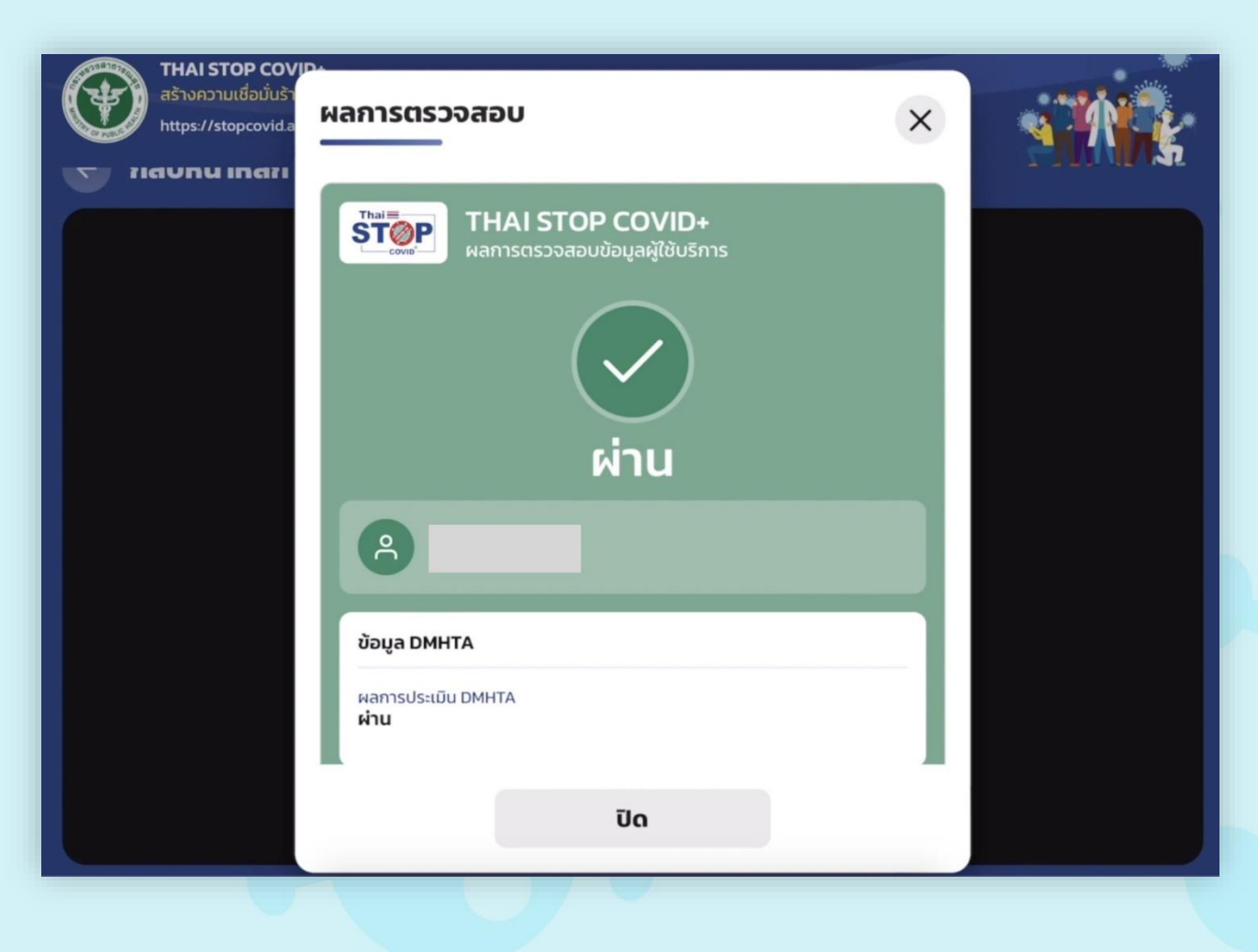

#### การกรอกเลขบัตรประชาชน จากหน้าแรก คลิก "สแกน QR/บัตรประชาชน"

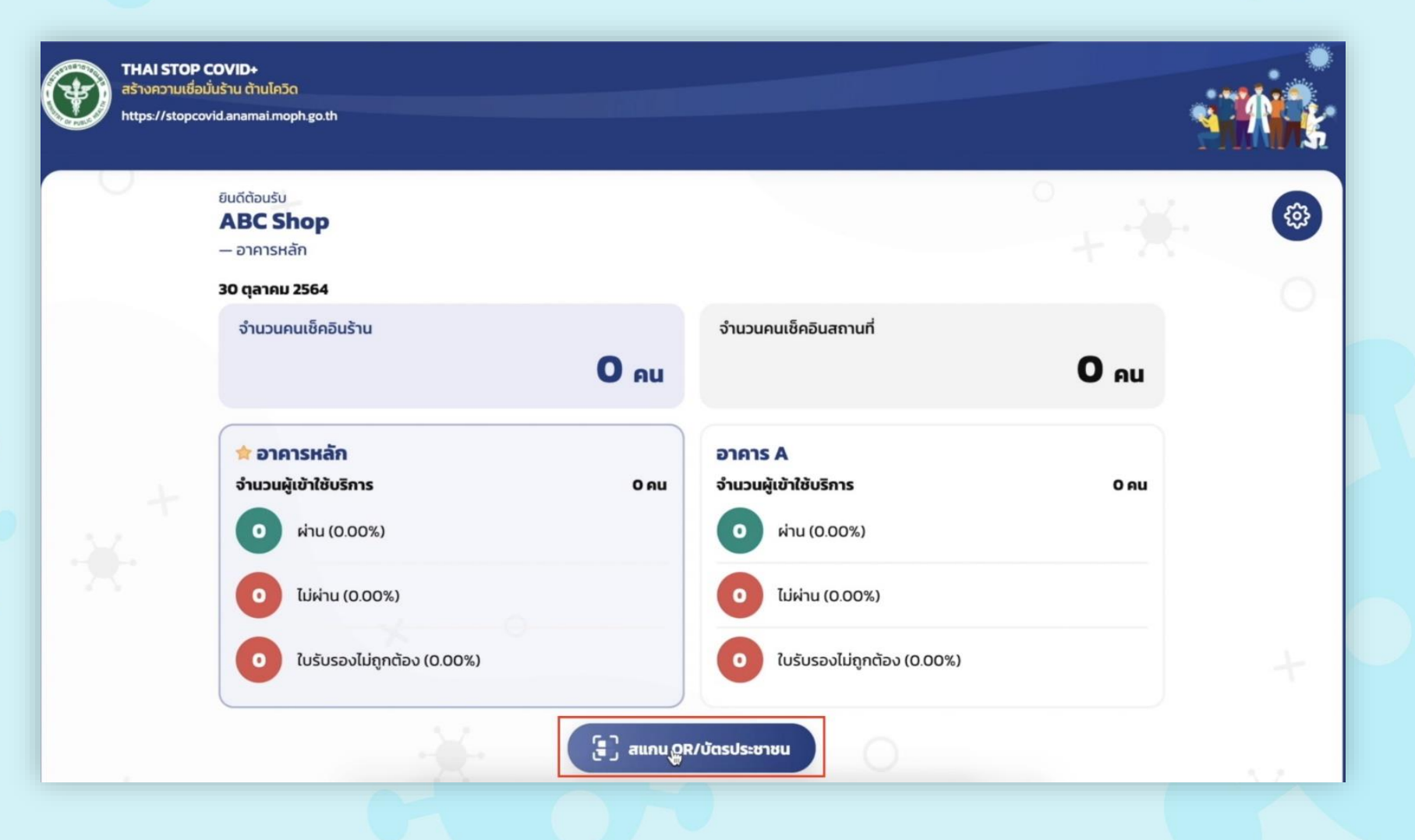

#### คลิกเมนู "บัตรประชาชน"

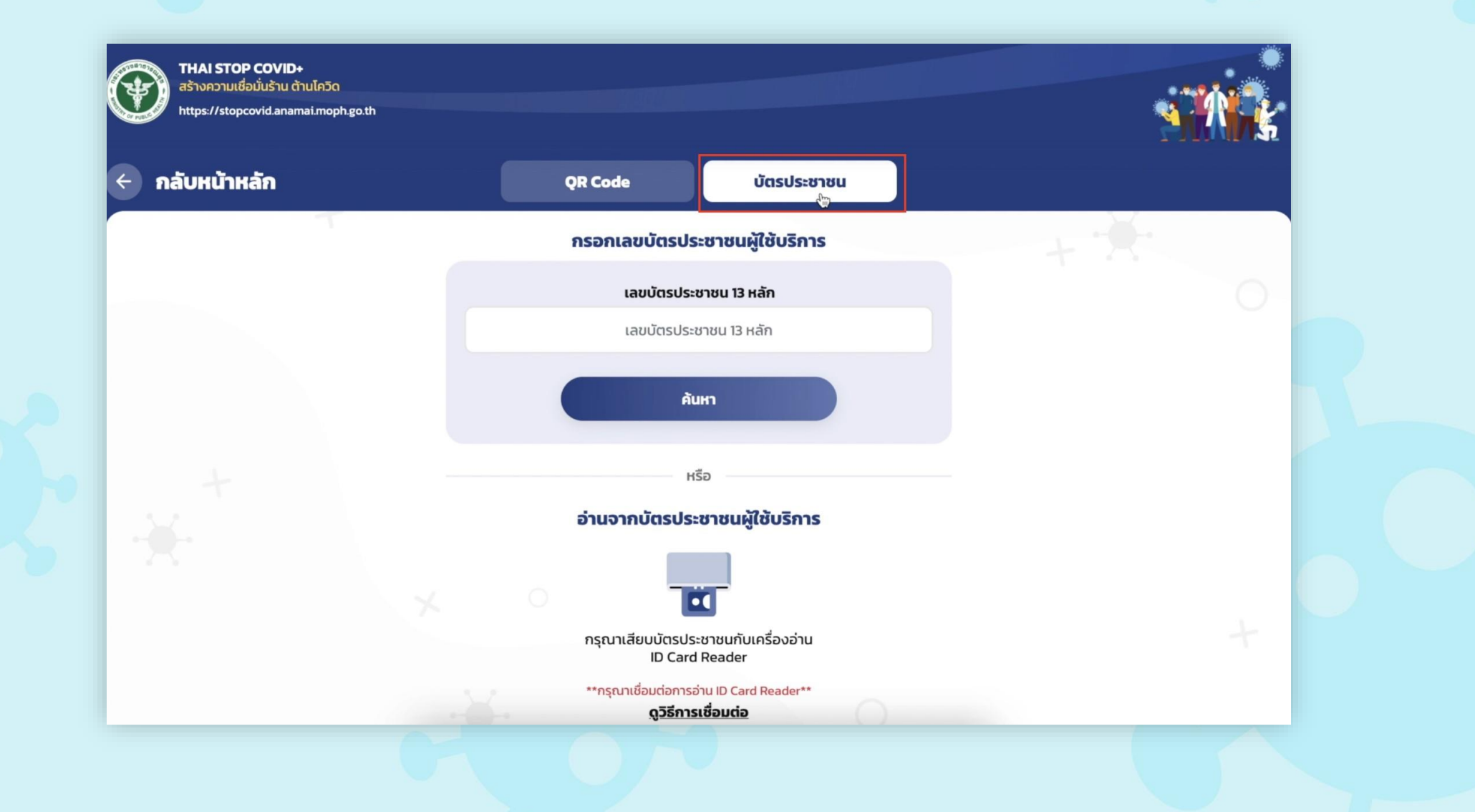

#### กรอกเลขบัตรประชาชนให้ครบ 13 หลัก จากนั้นคลิก "ค้นหา"

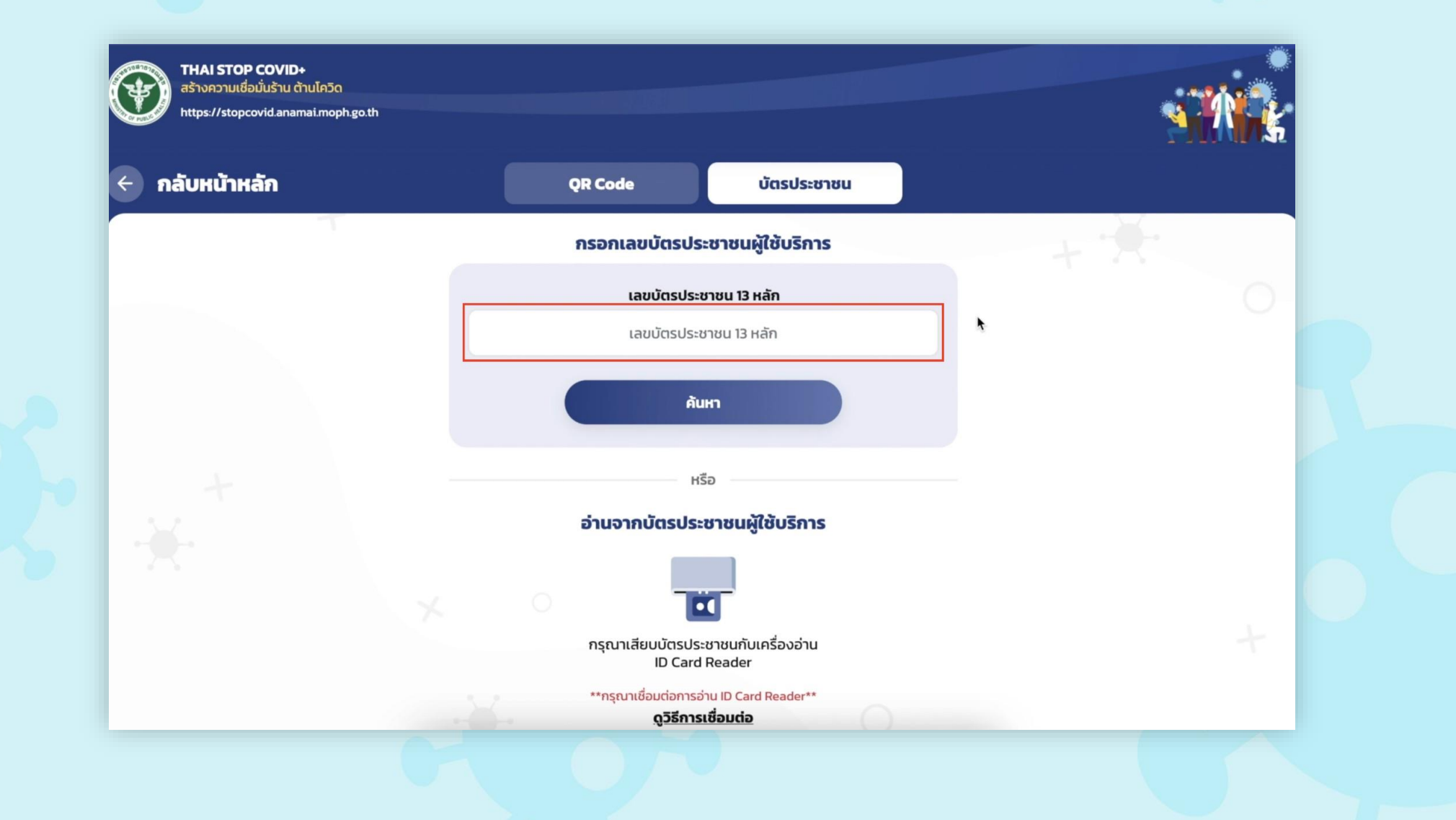

#### เมื่อเลขบัตรประชาชนถูกต้อง ระบบแสดงผลลัพธ์ที่ประเมิน Setting Rules จากกรมอนามัยและบันทึกผล

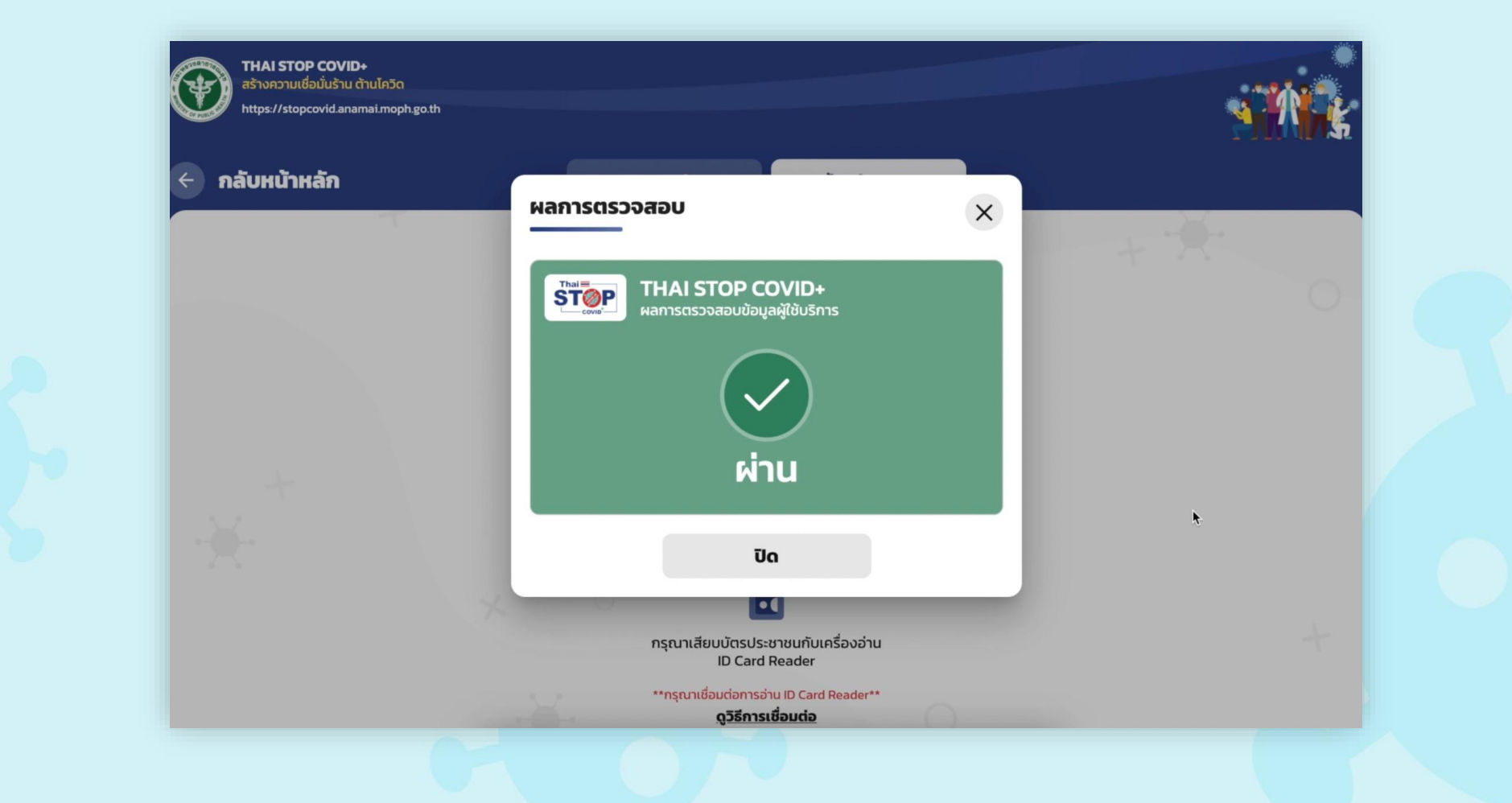

<u>วิธีใช้งานเครื่องอ่านบัตร Smart Card กับคอมพิวเตอร์</u> เชื่อมต่อเครื่องอ่านบัตร Smart Card กับคอมพิวเตอร์ เมื่อเข้าสู่ระบบแล้วกดปุ่ม สแกน QR/บัตรประชาชน

| D a | HAI STOP COVID+<br>ร้างความเชื่อนั่นร้าน ต้านโควิด<br>ttps://stopcovid.anamai.moph.go.th |         |                                                                         |                                                 |     |
|-----|------------------------------------------------------------------------------------------|---------|-------------------------------------------------------------------------|-------------------------------------------------|-----|
| 0   | ยินดีต้อนรับ<br><b>ABC Shop</b><br>— อาคารหลัก<br><b>31 ตุลาคม 2564</b>                  |         |                                                                         | ° + <del>X</del>                                | \$  |
|     | จำนวนคนเช็คอินร้าน                                                                       | 0 еп    | จำนวนคนเช็คอินสถานที่                                                   | O Au                                            |     |
|     | 🚖 อาคารหลัก<br>จำนวนผู้เข้าใช้บริการ<br>o ผ่าน (0.00%)                                   | 0 AU    | อาคาร A<br>จำนวนผู้เข้าใช้บริการ<br>o ผ่าน (0.00%)                      | О АЦ                                            |     |
|     | <ul> <li>ไม่ผ่าน (0.00%)</li> <li>ใบรับรองไม่ถูกต้อง (0.00%)</li> </ul>                  |         | <ul> <li>ไม่ผ่าน (0.00%)</li> <li>ใบรับรองไม่ถูกต้อง (0.00%)</li> </ul> |                                                 |     |
|     |                                                                                          | ເມັນ ອີ | R/Jăasประชาชน ← กดนุ่                                                   | เมื่อเข้าสู่ระบบแล้ว<br>ม "สแกน QR/บัตรประชาชน" | 5.2 |

หน้า QR Code/บัตรประชาชน เลือกเมนูบัตรประชาชน เสียบบัตรประชาชนกับเครื่องอ่านบัตร Smart Card

| กรอกเลขบตรบระชาชนพูเชบรการ                       |                                                                                                    |  |  |
|--------------------------------------------------|----------------------------------------------------------------------------------------------------|--|--|
| เลขบัตรประชาชน 13 หลัก                           |                                                                                                    |  |  |
| เลขบัตรประชาชน 13 หลัก                           |                                                                                                    |  |  |
| ค้นหา                                            |                                                                                                    |  |  |
| <sup>หรอ</sup><br>อ่านจากบัตรประชาชนผู้ใช้บริการ |                                                                                                    |  |  |
|                                                  |                                                                                                    |  |  |
|                                                  | เลขบัตรประชาชน 13 หลัก<br>เลขบัตรประชาชน 13 หลัก<br>คันหา<br>หรือ<br>อ่านจากบัตรประชาชนผู้ใช้บริการ |  |  |

#### ระบบจะแสดงเลขบัตรประชาชนที่ช่อง "เลขบัตรประชาชน 13 หลัก" และแสดงผลการตรวจสอบ

| THAI STOP COVID+           สร้างความเชื่อมันร้าน ด้านไควัด           https://stopcovid.anamai.moj | o<br>phgoth                                                            |     | THAI STOP COVID+<br>สร้างความเชื่อมันร้าน ด้านไควิด<br>https://stopcovid.anamai.moph.go.th |                                                                       |   |
|---------------------------------------------------------------------------------------------------|------------------------------------------------------------------------|-----|--------------------------------------------------------------------------------------------|-----------------------------------------------------------------------|---|
| 🔶 กลับหน้าหลัก                                                                                    | QR Code บัตรประชาชน                                                    |     | 🔶 กลับหน้าหลัก                                                                             |                                                                       |   |
|                                                                                                   | กรอกเลขบัตรประชาชนผู้ใช้บริการ                                         | + * |                                                                                            | X                                                                     |   |
|                                                                                                   | เลขบัตรประชาชน 13 หลัก                                                 | 0   |                                                                                            | THAI STOP COVID+<br>ผลการตรวจสอบข้อมูลผู้ใช้บริการ                    | 0 |
|                                                                                                   |                                                                        |     |                                                                                            |                                                                       |   |
|                                                                                                   |                                                                        |     |                                                                                            | $\checkmark$                                                          |   |
| ÷                                                                                                 | หรือ                                                                   |     | +                                                                                          | ผ่าน                                                                  |   |
| 124                                                                                               | อ่านจากบัตรประชาชนผู้ใช้บริการ                                         |     | -14.                                                                                       |                                                                       |   |
|                                                                                                   |                                                                        |     |                                                                                            | Ua                                                                    |   |
|                                                                                                   | กรุณาเสียบบัตรประชาชนกับเครื่องอ่าน<br>ID Card Reader                  | +   |                                                                                            | กรุณาเสียบบัตรประชาชนกับเครื่องอ่าน<br>ID Card Reader                 |   |
|                                                                                                   | **กรุณาเชื่อมต่อการอ่าน ID Card Reader**<br>ด <b>ูวิธีการเชื่อมต่อ</b> |     |                                                                                            | **กรุณาเชื่อมต่อการอ่าน ID Card Reader**<br><b>ดูวิธีการเชื่อมต่อ</b> |   |

# เงื่อนไขและข้อจำกัด

#### เครื่องอ่านบัตร Smart Card ที่สามารถใช้ร่วมกับระบบได้มี 2 รุ่น ได้แก่ รุ่น feitianr301-c11 และ รุ่น scr-n78

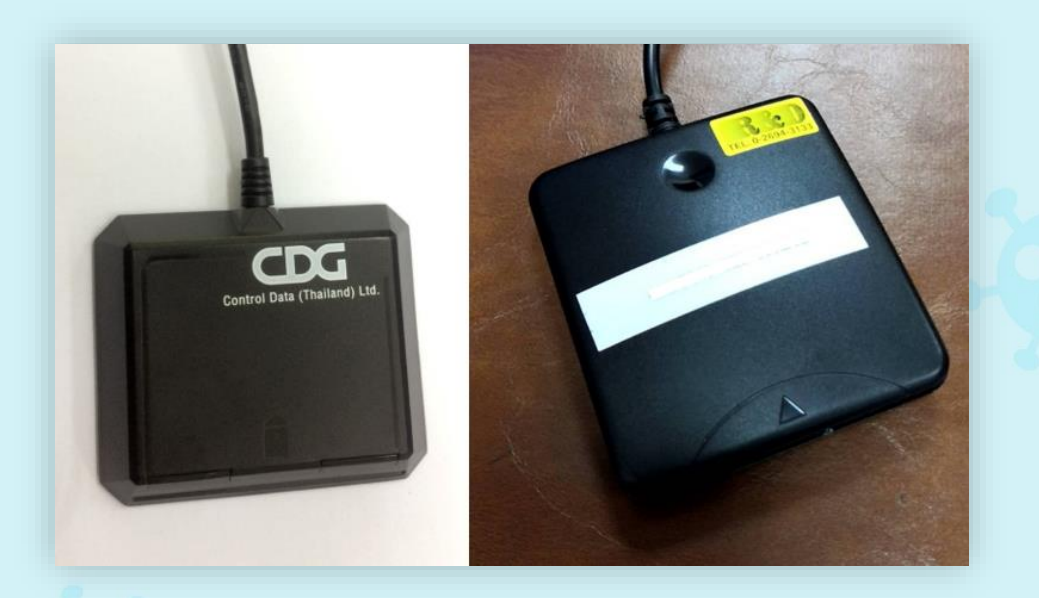

- เครื่องอ่านบัตรรองรับบนระบบปฏิบัติการ Windows เท่านั้น (Windows OS)
   - ก่อนเริ่มใช้งานเครื่องอ่านบัตรในทุกครั้ง จำเป็นต้องเปิดเว็บไซต์
- stopcovid-voe.anamai.moph.go.th ที่หน้ากรอกบัตรประชาชน

#### <u>วิธีใช้งานเครื่องอ่านบัตร Smart Card กับโทรศัพท์มือถือ</u> เมื่อเข้าสู่ระบบแล้วกดปุ่ม QR/บัตรประชาชน

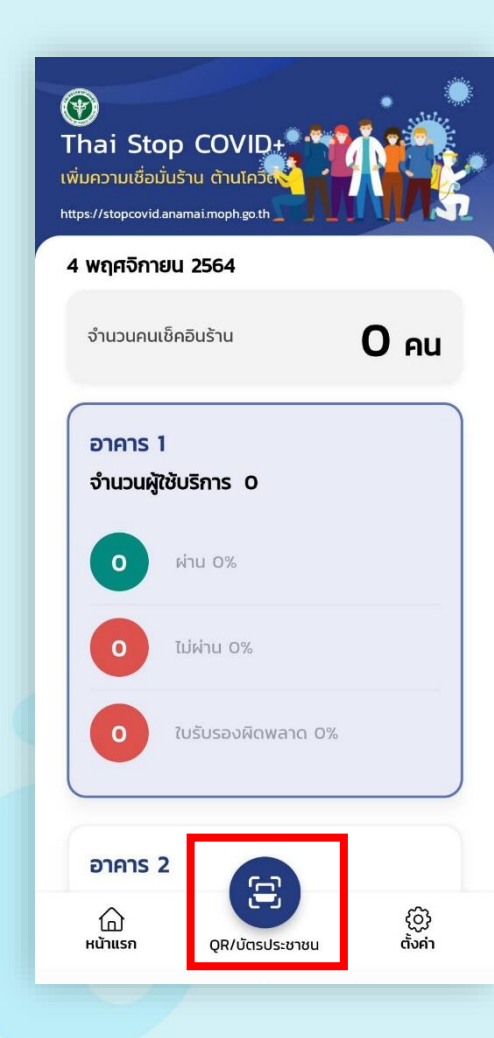

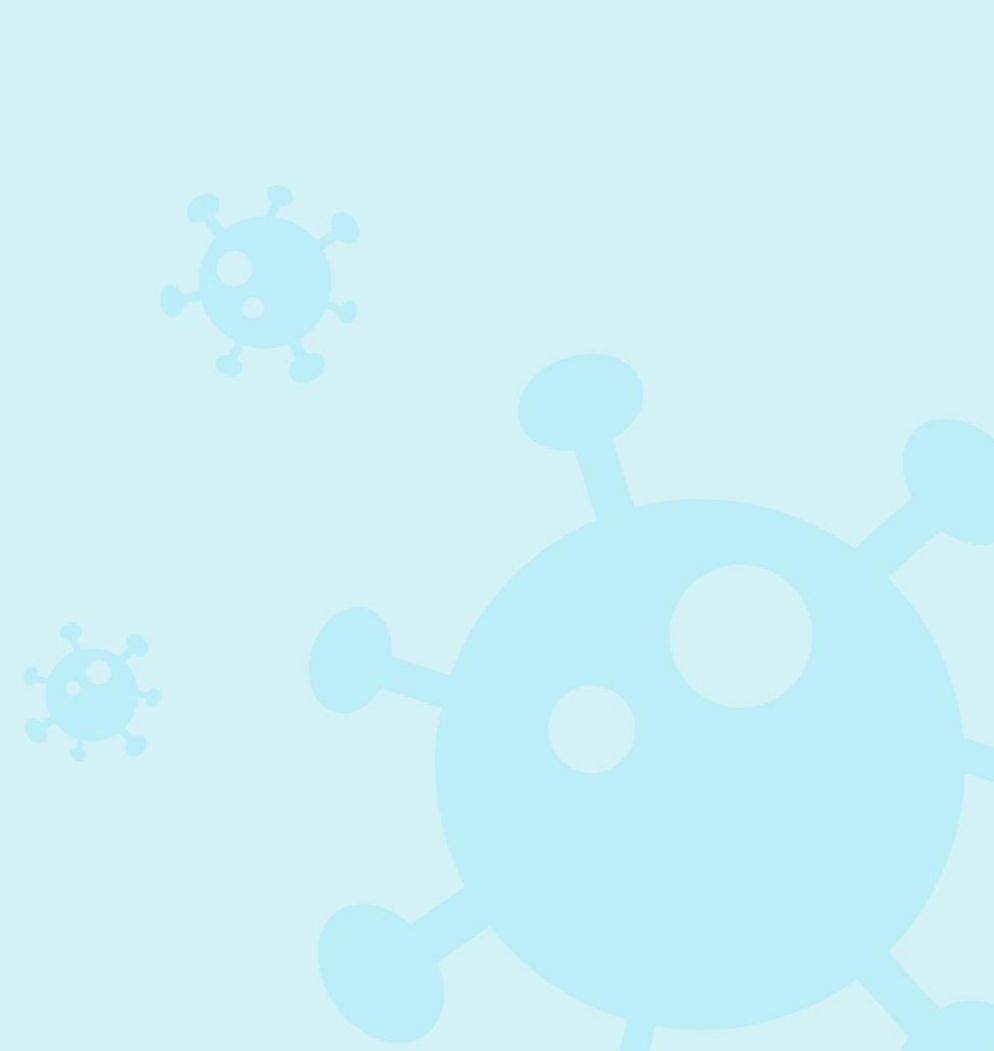

เชื่อมต่อเครื่องอ่านบัตร Smart Card กับโทรศัพท์มือถือ เลือกบัตรประชาชน และกดเชื่อมต่อ

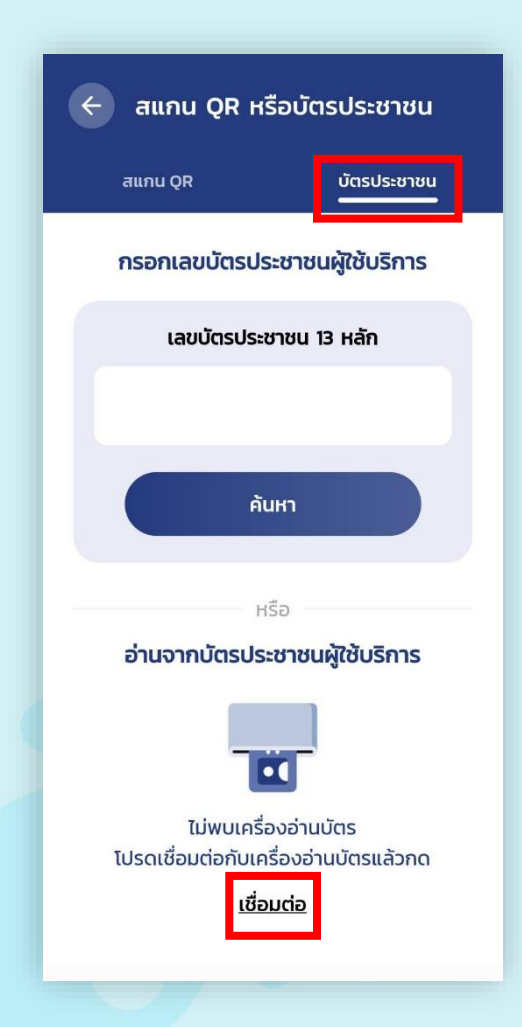

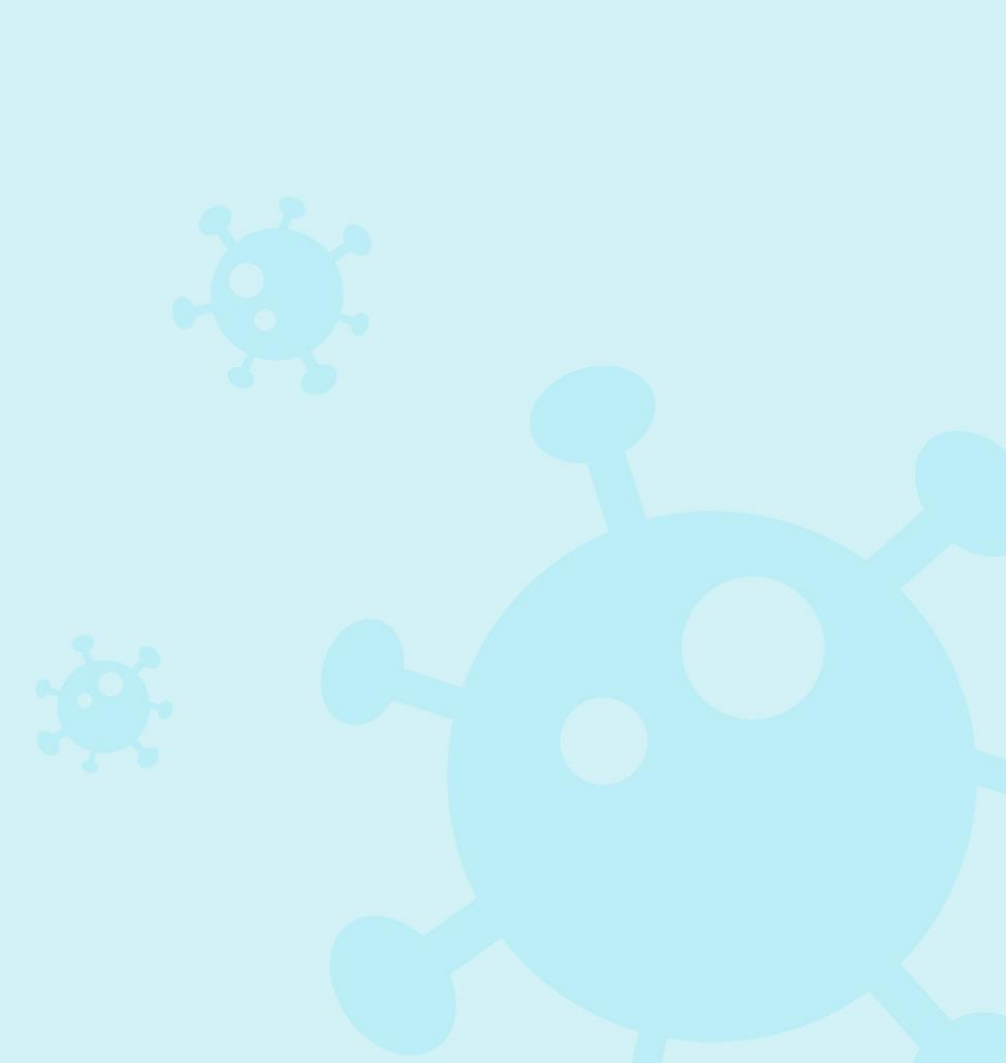

เสียบบัตรประชาชนกับเครื่องอ่านบัตร Smart Card ระบบจะแสดงเลขบัตร ประชาชนที่ช่อง "เลขบัตรประชาชน 13 หลัก" และแสดงผลการตรวจสอบ

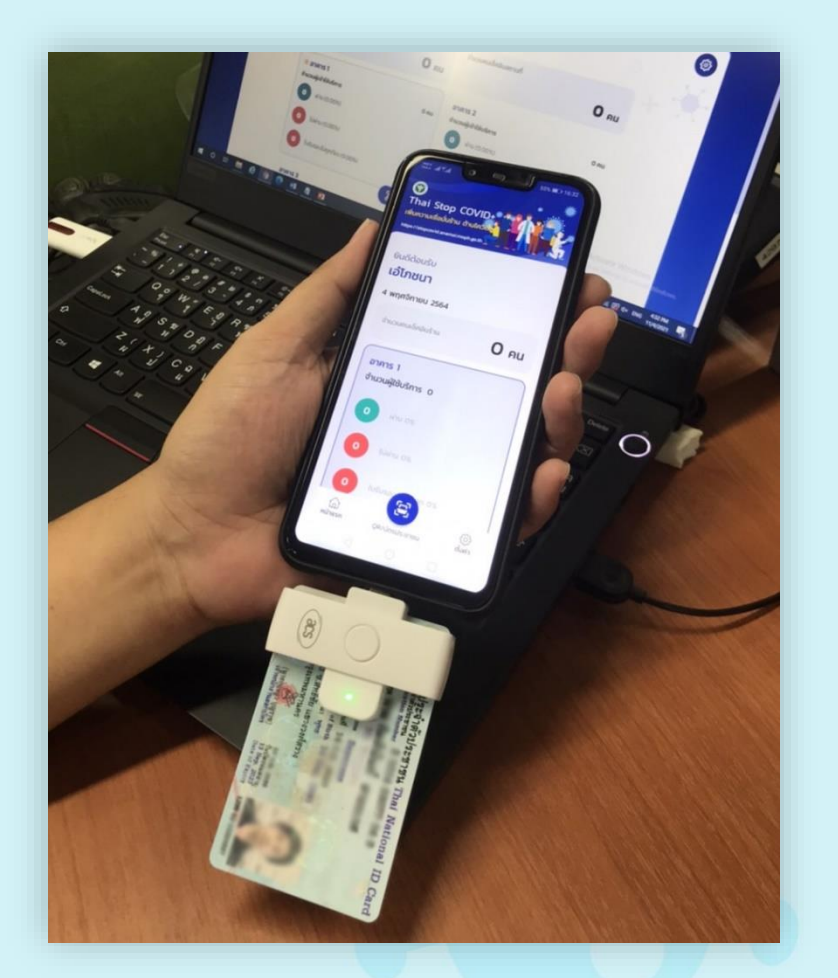

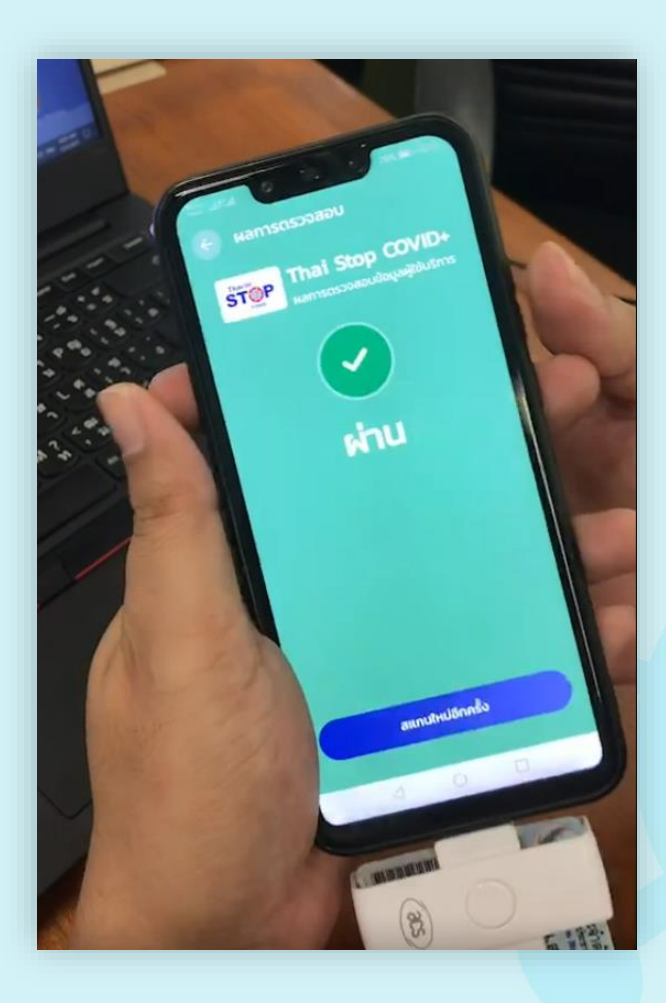

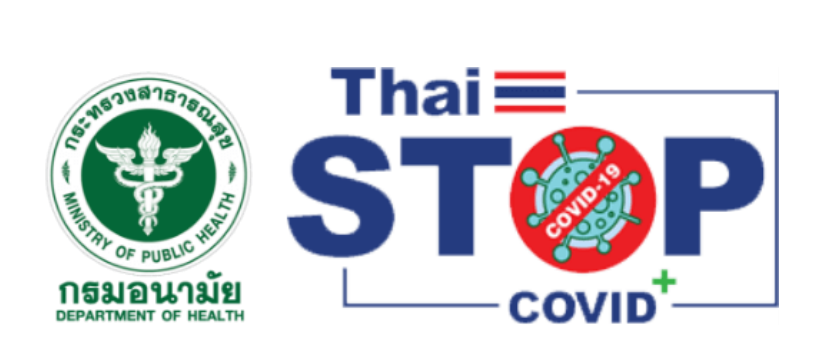

# Thank You

0

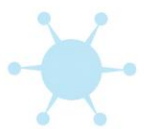